# **docomo** カードケータイ <sup>KY-01L</sup>

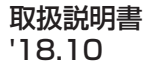

## はじめに

#### 「KY-O1L」をお買い上げいただきまして、誠にありがとうございます。 ご使用の前やご利用中に、本書をお読みいただき、正しくお使いください。

#### KY-01Lの取扱説明書について

います。

各種機能の操作や設定操作などを説明して

『取扱説明書』のPDFファイルを、次のドコ モのホームページよりダウンロードできま す。

https://www.nttdocomo.co.jp/ support/trouble/manual/download/ ky01l/index.html

※ 最新情報がダウンロードできます。なお、 URLおよび掲載内容については、将来予 告なしに変更することがあります。

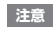

 本書の内容の一部、または全部を無断転 載することは、禁止されています。

#### 操作説明文の表記について

ボタン操作や画面に表示されるアイコン・ 項目の選択操作などを次のように表記して 説明しています。

| 表記                             | 操作内容                                                                         |
|--------------------------------|------------------------------------------------------------------------------|
| 電源ボタンを1秒以<br>上押す               | 本体上部の電源ボ<br>タンを1秒以上押す                                                        |
| ホーム画面で「設定」<br>▶「表示と音」▶「壁<br>紙」 | ホーム画面で「設定」<br>をタップして、次に<br>表示された画面で<br>「表示と音」を、さら<br>に表示された画面で<br>「壁紙」をタップする |

#### お知らせ

 本書で掲載している画面やイラストは イメージであるため、実際の画面や製品とは異なる場合があります。
 本書では、操作方法が複数ある機能や 設定の操作について、操作手順がわか りやすい方法で説明しています。
 本書の本文中においては、「KY-O1L」 を「本端末」と表記させていただいてお ります。あらかじめご了承ください。
 本書はお買い上げ時の状態で説明して

います。

## 本体付属品

●KY-01L本体

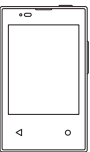

●取扱説明書(本書)

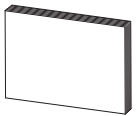

SIM取り出しツール(試供品)

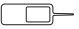

本端末に対応するオプション品(別売品) は、ドコモのオンラインショップでも確認、 購入いただけます。 https://www.mydocomo.com/ onlineshop/options/index.html

## 目次

| 本体付属品              | . 2 |
|--------------------|-----|
| 本端末のご利用について        | . 5 |
| 安全上のご注意(必ずお守りください) | . 7 |
| 取り扱い上のご注意          | 29  |

#### ご使用前の確認と設定

| 各部の名称と機能      | 41 |
|---------------|----|
| ドコモnanoUIMカード | 43 |
| 充電            | 48 |
| 電源を入れる/切る     | 52 |
| ホーム画面         | 54 |
| 基本操作          | 56 |
| 通知LED         | 60 |
| ステータスバー       | 60 |
| 通知パネル         | 63 |
| 文字入力          | 64 |

#### 電話

| 電話をかける/受ける     | 68 |
|----------------|----|
| 通話中の操作         | 73 |
| 着信履歴/発信履歴      | 74 |
| 不在着信の表示        | 76 |
| 通話設定           | 76 |
| ネットワークサービスについて | 76 |
| 連絡先            | 77 |

## SMS/ウェブ

| Х | ッセージ(SMS)8 | 30 |
|---|------------|----|
| 緊 | 急速報メール     | 33 |
| ウ | ェブ8        | 35 |

#### アプリ

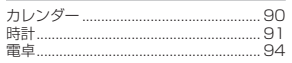

目次/注意事項

з

| メモ帳. |  | 95 |
|------|--|----|
|------|--|----|

#### 本体設定

| 設定メニューの表示 |   | 96 |
|-----------|---|----|
| 無線とネットワーク |   | 96 |
| 表示と音      | 1 | 10 |
| デバイス      | 1 | 12 |
| 日付と時刻     | 1 | 18 |
| 端末情報      | 1 | 18 |

## ファイル管理

| 内部ストレージ構成 | 120 |
|-----------|-----|
| ファイル表示    | 120 |

## パソコンとの接続

パソコンとの接続......122

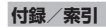

| トラブルシューティング(FAQ) 123           |
|--------------------------------|
| 保証とアフターサービス128                 |
| システムアップデート133                  |
| 主な仕様137                        |
| 認証および準拠139                     |
| 携帯電話機の比吸収率(SAR)139             |
| Specific Absorption Rate (SAR) |
| of Mobile Phones141            |
| 輸出管理規制 144                     |
| 知的財産権145                       |
| SIMロック解除150                    |
| 索引                             |

4 <u>目次/注意事項</u>

## 本端末のご利用について

- 本端末は、LTE・W-CDMA・無線LAN方 式に対応しています。
- 本端末は無線を使用しているため、トン ネル・地下・建物の中などで電波の届かな い場所、屋外でも電波の弱い場所、ITF サービスエリアおよびFOMAサービス エリア外ではご使用になれません。また、 高層ビル・マンションなどの高層階で見 睛らしの良い場所であってもご使用にな れない場合があります。なお、電波が強く 電波状態アイコンが4本表示されている 状態で、移動せずに使用している場合で も通話が切れる場合がありますので、ご 了承ください。
- ●本端末は電波を利用している関係上、第 三者により通話を傍受されるケースもな いとはいえません。しかし、LTE・

W-CDMA方式では秘話機能をすべての 通話について自動的にサポートしますの で、第三者が受信機で傍受したとしても、 ただの雑音としか聞き取れません。 本端末は、音声をデジタル信号に変換し て無線による通信を行っていることか ら、電波状態の悪い場所へ移動するなど、 送信されてきたデジタル信号を正確に復 元できない場合には、実際の音声と異 なって聞こえる場合があります。 ●お客様ご自身で本端末に登録されたデー タは、定期的にメモを取ったり、パソコン などの外部記録媒体に保管してくださる ようお願いします。本端末の故障や修理、 機種変更やその他の取り扱いなどによっ て、万が一、登録されたデータが消失して しまうことがあっても、当社としては一 切の青仟を負いかねますのであらかじめ ご了承ください。

 本端末はパソコンなどと同様に、お客様 がアクセスしたサイトなどによっては、 本端末の動作が不安定になったり、本端 末に登録された個人情報などがインター ネットを経由して外部に発信され不正に 利用されたりする可能性があります。こ のため、ご利用になるサイトなどの提供 元および動作状況について十分にご確認 の上ご利用ください。 本端末は、最新のソフトウェアバージョ ンをチェックするための通信、サーバー との接続を維持するための通信など一部 自動的に通信を行う仕様となっていま す。また、データ量の大きい通信を行う

- と、パケット通信料が高額になりますの で、パケットパック/パケット定額サー ビスのご利用を強くおすすめします。 ● お客様がご利用のアプリやサービスに
- ■の客様かご利用のゲブリやリーヒスに よっては、Wi-Fi<sup>®</sup>通信中であってもパ

ケット通信料が発生する場合がありま す。

 端末の空き容量が少ない場合、起動中の アブリが正常に動作しなくなることがあ ります。その場合は保存されているデー タを削除してください。

 
 ・紛失に備え画面のセキュリティの暗証番 号などを設定し、本端末のセキュリティ を確保してください。→P.113

利用規約などが表示された場合は、画面の指示に従って操作してください。

- アプリおよびサービス内容は、将来予告なく変更される場合があります。
- spモード、mopera Uおよびビジネス moperaインターネット以外のプロバイ ダはサポートしておりません。
- ご利用の料金など詳しくは、ドコモの ホームページをご覧ください。

6 目次/注意事項

 市販のオプション品については、当社で は動作保証はいたしませんので、あらか じめご了承ください。

#### ■ 電子ペーパーの特性について

本端末のディスプレイには、電気泳動イン ク技術を用いた電子ペーパーを使用してい ます。

- ・
   ・
   周囲環境の光をディスプレイの表面で反
   射させているので、少しの明かりでも読 みやすく、明るい場所ほど読みやすくな ります。
- 電子ペーパーはバックライトを使用して いませんので、暗い場所では表示が見え なくなる場合があります。
- 画面の表示が切り替わる際にわずかに時 間がかかります。さらに低温環境(0℃以 下)では表示の切り替わりが遅くなった り、停止したりする場合がありますが、こ れは電子ペーパーの通常の動作となりま す。

## |全 トのご注意(必ずお守り ださい)

- ご使用の前に、この「安全上のご注意」を よくお読みの上、正しくお使いくださ い。また、お読みになった後は大切に保 管してください。
- ■ここに示した注意事項は、お使いになる 人や、他の人への危害、財産への損害を 未然に防ぐための内容を記載していま すので、必ずお守りください。
- ■次の表示の区分は、表示内容を守らず、 誤った使用をした場合に生じる危害や 損害の程度を説明しています。

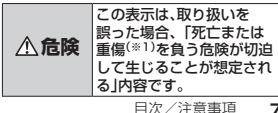

| ▲警告        | この表示は、取り扱いを<br>誤った場合、「死亡または<br>重傷 <sup>(※1)</sup> を負う可能性が想<br>定される」内容です。                                   |
|------------|----------------------------------------------------------------------------------------------------|
| <u>▲注意</u> | この表示は、取り扱いを<br>誤った場合、「軽傷 <sup>(※2)</sup> を<br>負う可能性が想定される場<br>合および物的損害 <sup>(※3)</sup> の発<br>生が想定される」内容です。 |
|            |                                                                                                    |

- ※1 重傷: 矢明・けが、やけど(高温:低温)・ 感電・骨折・中毒などで後遺症が残るもの、および治療に入院・長期の通院を要 するものを指します。
- ※2 軽傷:治療に入院や長期の通院を要さない、けが・やけど(高温・低温)・感電などを指します。
- ※3 物的損害:家屋·家財および家畜・ペット などにかかわる拡大損害を指します。

| 次の絵表示の区分は、お守りいただく内 |  |
|--------------------|--|
| 容を説明しています。         |  |

|  | 禁止(してはいけないこと)を示<br>す記号です。 |
|--|---------------------------|
|--|---------------------------|

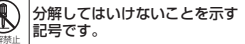

水がかかる場所で使用したり、水 に濡らしたりしてはいけないこ とを示す記号です。

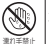

濡れた手で扱ってはいけないこ とを示す記号です。

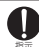

指示に基づく行為の強制(必ず実 行していただくこと)を示す記号 です。

8 目次/注意事項

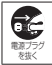

電源プラグをコンセントから抜 いていただくことを示す記号で す。

 本端末、アダプタ、ドコモ nanoUIMカードの取り扱いに ついて(共通)

<u>小</u>危険

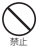

高温になる場所や熱のこもりやす い場所(火のそば、暖房器具のそ ば、こたつや布団の中、直射日光の 当たる場所、炎天下の車内など)で 使用、保管、放置しないでくださ い。、 火災、やけど、けが、感電などの原

火災、やけど、けか、感電などの 因となります。

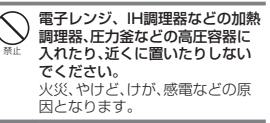

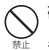

砂や土、泥をかけたり、直に置いたり しないでください。また、砂などが付 着した手で触れないでください。 火災、やけど、けが、感電などの原 因となります。

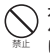

水などの液体(飲料水:汗、海水、 ペットの尿など)で濡れた状態で は、充電しないでください。 また、風呂場などの水に触れる場 所では、充電しないでください。 火災、やけど、けが、感電などの原 因となります。

目次/注意事項 9

| $\bigcirc$ | ) |
|------------|---|
| S          |   |
| 절대         |   |

本端末に強い圧力を加えたり、折 損させたりしないでください。特 に衣類のポケットに入れて持ち運 ぶ場合は、ぶつけたり、物に挟んだ りしないでください。

内蔵電池の破損により、火災、やけ ど、けがなどの原因となります。 ※ご注意いただきたい例

- ズボンやスカートのポケットに 入れた状態で座ったり、しゃがん だりする
- ・上着のポケットに入れた状態で、 扉や自動車のドアに挟む
- ソファやベッド、布団など柔らか い物の上や、床の上で踏みつける

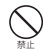

本端末の内蔵電池を取り外そうと しないでください。 火災、やけど、けが、感電などの原 因となります。

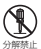

**分解、改造をしないでください。** 火災、やけど、けが、感電などの原 因となります。

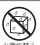

水などの液体(飲料水、汗、海水、 ペットの尿など)で濡らさないで ください。

火災、やけど、けが、感電などの原 因となります。

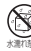

充電端子や外部接続端子に水など の液体(飲料水、汗、海水、ペットの 尿など)を入れないでください。 火災、やけど、けが、感電などの原 因となります。

## オブション品は、NTTドコモが指定したものを使用してください。 指定以外のものを使用すると、火災、やけど、けが、感電などの原因となります。

#### ▲警告

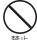

落下させる、踏みつける、投げつけ るなど強い力や衝撃、振動を与え ないでください。

火災、やけど、けが、感電などの原 因となります。 ↑ 充電端子や外部接続端子に導電性 異物(金属片、鉛筆の芯など)を接 触させたり、ほこりが内部に入っ たりしないようにしてください。 火災、やけど、けが、感電などの原 因となります。

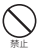

使用中や充電中に、布団などで 覆ったり、包んだりしないでくだ さい。 火災、やけどなどの原因となりま す。

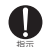

所定の充電時間を超えても充電が 完了しない場合は、充電を中止し てください。 過充電などにより、火災、やけど、

けがなどの原因となります。

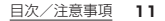

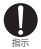

ガンリンスタンドなど引火性ガス が発生する可能性のある場所や粉 塵が発生する場所に立ち入る場合 は必ず事前に本端末の電源を切 り、充電をしている場合は中止し てください。 引火性ガスなどが発生する場所で

使用すると、爆発や火災などの原 因となります。

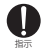

使用中、充電中、保管中に、異臭、異 音、発煙、発熱、変色、変形などの異 常がみられた場合は次の作業を 行ってください。

- 電源プラグをコンセントやアク セサリーソケットから抜く。
- ・本端末の電源を切る。 上記の作業を行わないと、火災、やけ ど、けが、感電などの原因となります。

▲ 注意

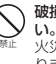

破損したまま使用しないでくださ い。 火災、やけど、けがなどの原因とな ります。

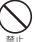

ぐらついた台の上や傾いた場所な ど、不安定な場所には置かないで ください。バイブレータ設定中は 特にご注意ください。 落下して、けがなどの原因となり ます。

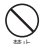

湿気やほこりの多い場所や高温に なる場所での使用、保管はしない でください。 火災、やけど、感電などの原因とな ります。

12 <u>目次/注意事項</u>

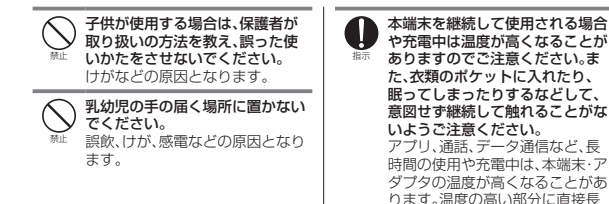

日次/注意事項 13

時間触れるとお客様の体質や体調 によっては肌の赤みやかゆみ、か ぶれ、低温やけどなどの原因とな

ります。

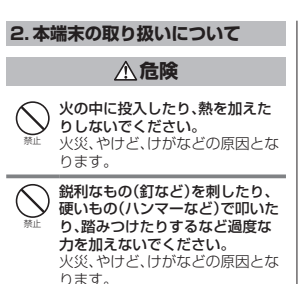

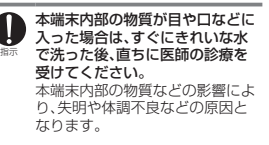

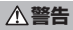

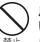

点滅を繰り返す画面を長時間見な いでください。 けいれんや意識喪失などの原因と なります。

#### 14 <u>目次/注意事項</u>

本端末内のドコモnanoUIMカー ドトレイに水などの液体(飲料水、 汗、海水、ベットの尿など)や金属 片(カッターの刃やホチキスの針 など)、燃えやすいものなどの異物 を入れないでください。 また、ドコモnanoUIMカードの挿 入場所や向きを間違えないでくだ さい。 火災、やけど、けが、感電などの原

因となります。

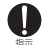

航空機へのご搭乗にあたり、本端 末の電源を切るか、機内モードに 設定してください。 航空機内での使用については制限 があるため、各航空会社の指示に 従ってください。 電波により航空機の電子機器に悪 影響を及ぼ空機の電子機器に悪 影響を及ぼす原因となります。 なお、航空機内での使用において 禁止行為をした場合、法令により 罰せられることがあります。

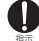

病院での使用については、各医療 機関の指示に従ってください。 使用を禁止されている場所では、本 端末の電源を切ってください。 電波により電子機器や医用電気機器 に悪影響を及ぼす原因となります。

#### 大きな音で着信音が鳴っていると き、待ち受け中などは、必ず本端末 を耳から離してください。 待ち受け中であっても、突然の着信 音やアラーム音が鳴動する場合が あります。

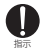

心臓の弱い方は、着信バイブレー タ(振動)や着信音に注意してくだ さい。

突然の着信バイブレータ(振動)や 着信音の鳴動に驚き、心臓に悪影 響を及ぼす原因となります。 ■ 医用電気機器などを装着している 場合は、医用電気機器メーカーも しく販売業者に、電波による影響についてご確認の上ご使用くだ さい。 電波により医用電気機器などに悪 影響を及ぼす原因となります。

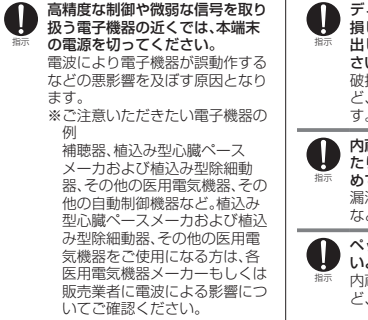

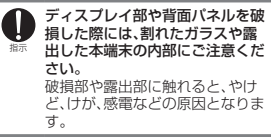

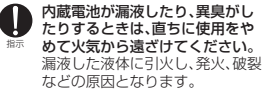

ペットなどが本端末に噛みつかな いようご注意ください。 内蔵電池の破損により、火災、やけ ど、けがなどの原因となります。

日次/注意事項

17

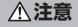

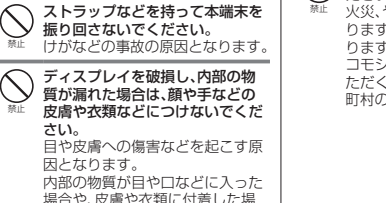

場合や、皮膚や衣類に付着した場 合は、すぐにきれいな水で洗い流 してください。 また、日や口などに入った場合は、

洗浄後直ちに医師の診療を受けて ください。 ー般のゴミと一緒に捨てないでく ださい。 火災、やけど、けがなどの原因とな ります。また、環境破壊の原因とな

ります。不要となった本端末は、ド コモショップなど窓口にお持ちい ただくか、回収を行っている市区 町村の指示に従ってください。

18 <u>目次/注意事項</u>

 $\bigotimes_{\mathbb{R}^{+}}$ 

内蔵雷池内部の物質が漏れた場合 は、顔や手などの皮膚や衣類など につけないでください。 目や皮膚への傷害などを起こす原 因となります。 内部の物質が日や口などに入った 場合や、皮膚や衣類に付着した場 合は、すぐにきれいな水で洗い流 してください。 また、目や口などに入った場合は、 洗浄後直ちに医師の診療を受けて ください。

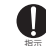

ドコモnanoUIMカードの取り外 しの際は、指などの体の一部を傷 つけないよう、SIM取り出しッー ルまたはペーパークリップの先端 にご注意ください。 SIM取り出しッールまたはペー パークリップの先端に触れると、 けがなどの原因となります。

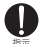

自動車内で使用する場合、自動車 メーカーもしくは販売業者に、電 波による影響についてご確認の上 ご使用ください。 車種によっては、電波により車載

電子機器に悪影響を及ぼす原因と なりますので、その場合は直ちに 使用を中止してください。

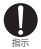

本端末の使用により、皮膚に異状 が生じた場合は、直ちに使用をや め、医師の診療を受けてください。 お客様の体質や体潤によっては、 かゆみ、かぶれ、湿疹などが生じる ことがあります。 各箇所の材質については以下をご 参照ください。 ーP.27[6.材質一覧]

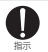

本端末の受話口部、モーター部(受 話口部右側)に磁気を発生する部 品を使用しているため、金属片 (カッターの刃やホチキスの針な ど)が付着していないことを確認 してください。 付着物により、けがなどの原因と なります。

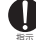

ディスブレイを見る際は、十分明 るい場所で、ある程度の距離を とってください。 暗い場所や近くで見ると視力低下 などの原因となります。

## 3. アダプタの取り扱いについて

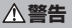

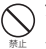

アダプタのコードが傷んだら使用 しないでください。 火災、やけど、感電などの原因とな ります。

20 <u>目次/注意事項</u>

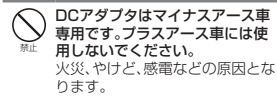

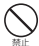

雷が鳴り出したら、アダプタには 触れないでください。 感電などの原因となります。

コンセントやアクセサリーンケットにつないだ状態で充電端子を ショートとせないでください。また、充電端子に手や指など、体の一部を触れさせないでください。 火災、やけど、感電などの原因となります。 アダブタのコードの上に重いもの をのせたり、引っ張るなど無理な 力を加えたりしないでください。 火災、やけど、感電などの原因とな ります。

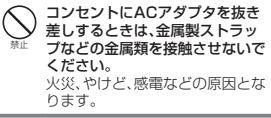

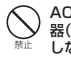

ACアダプタに海外旅行用の変圧 器(トラベルコンバーター)を使用 しないでください。

発火、発熱、感電などの原因となり ます。

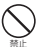

本端末にアダプタを接続した状態 で、接続部に無理な力を加えない でください。 火災、やけど、けが、感電などの原 因となります。

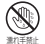

濡れた手でアダプタのコードや充 電端子、電源プラグに触れないで ください。

火災、やけど、感電などの原因となります。

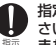

指定の電源、電圧で使用してください。

また、海外で充電する場合は、海外 で使用可能なACアダプタで充電 してください。

誤った電源、電圧で使用すると火 災、やけど、感電などの原因となり ます。

ACアダプタ:AC100V(家庭用交 流コンセントのみに接続すること) 海外で使用可能なACアダプタ: AC100V~240V(家庭用交流コ ンセントのみに接続すること) DCアダプタ:DC12V:24V(マイ ナスアース車車用)

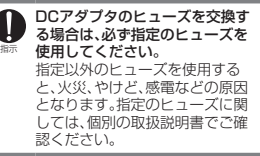

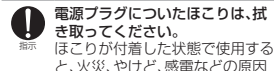

となります。

アダブタをコンセントやアクセサ リーンケットに差し込むときは、 確実に差し込まないと、火災、やけ ど、感電などの原因となります。

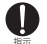

電源ブラグをコンセントやアクセ サリーンケットから抜く場合は、 アダブタのコードを引っ張るなど 無理な力を加えず、アダブタを 持って抜いてください。 アダブタのコードを引っ張ると コードが傷っき、火災、やけど、感 電などの原因となります。 本端末にアダブタを抜き差しする 場合は、コードを引っ張るなど無 理な力を加えず、接続する端子に 対してまっすぐ抜き差ししてくだ さい。

正しく抜き差ししないと、火災、や けど、けが、感電などの原因となり ます。

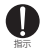

指示

充電端子が曲がるなど変形した場 合は、直ちに使用をやめてくださ い。また、変形を元に戻しての使用 もやめてください。 充電端子のショートにより、火災、 やけど、けが、感電などの原因とな ります。 使用しない場合は、電源ブラグを
 コンセントやアクセサリーソケッ
 わから抜いてください。
 電源ブラグを差したまま放置する
 と、火災、やけど、感電などの原因となります。

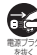

水などの液体(釣料水、汗、海水、 ペットの尿など)が付着した場合 は、直ちに電源ブラグをコンセン トやアクセサリーンケットから抜 いてください。 付着物などによるショートによ り、火災、やけど、感電などの原因 となります。

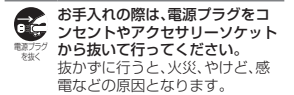

**∕∖注意** 

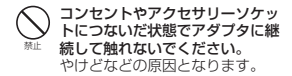

4. ドコモnanoUIMカードの取り 扱いについて

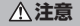

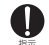

ドコモnanoUIMカードを取り扱 う際は指などの体の一部を傷つけ ないよう、切断面にご注意ください。 切断面が鋭利になっている場合が あり、けがなどの原因となります。

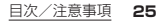

#### 5. 医用電気機器近くでの取り扱い について

### ▲警告

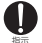

植込み型心臓ペースメーカおよび 植込み型除細動器などの医用電気 機器を装着されている場合は、装 着部から本端末を15cm以上離し て携行および使用してください。 電波により医用電気機器の作動に 悪影響を及ぼす原因となります。 自宅療養などにより医療機関の外 で、植込み型心臓ペースメーカお よび植込み型除細動器以外の医用 電気機器を使用される場合には、 電波による影響について個別に医 用電気機器メーカーなどにご確認 ください。 電波により医用電気機器の作動に 裏影響存及ぼす原因となります。

26 目次/注意事項

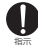

身動きが自由に取れないなど、周 囲の方と150m未満に近づくお信 れがある場合には、事前に本端末 を電波の出ない状態に切り替えて ください(機内モードまたは電源 オフなど)。 付近に植込み型心臓ペースメーカ

NDLIC値との学び感く、スクラガ および植込み型除無動器などの医 用電気機器を装着している方がい る可能性があります。電波により 医用電気機器の作動に悪影響を及 ぼす原因となります。

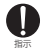

医療機関内における本端末の使用 については、各医療機関の指示に 従ってください。 電波により医用電気機器の作動に

悪影響を及ぼす原因となります。

6. 材質一覧

#### ■ KY-01L本体

| 使用箇所                                                | 材質    | 表面処理                  |
|-----------------------------------------------------|-------|-----------------------|
| 外装ケース(側<br>面部)                                      | PA樹脂  | アクリル系<br>UV硬化塗装<br>処理 |
| ディスプレイ、<br>背面パネル                                    | 強化ガラス | _                     |
| 電源ボタン、音量<br>上/下ボタン、ド<br>コモnanoUIM<br>カードトレイ(外<br>側) | PC樹脂  | アクリル系<br>UV硬化塗装<br>処理 |
| ドコモnanoUIM<br>カードトレイ                                | SUS   | -                     |

SIM取り出しツール

| 使用箇所 | 材質     | 表面処理 |
|------|--------|------|
| 本体   | SUS304 | -    |

#### 7. 試供品(SIM取り出しツール)の 取り扱いについて

## ▲警告

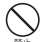

SIM取り出しツールの先端部は 尖っています。本人や他の人に向 けて使用しないでください。 けがや失明などの原因となりま す。

#### ⚠注意

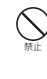

子供が使用する場合は、保護者が 取り扱いの方法を教え、誤った使 いかたをさせないでください。 けがなどの原因となります。

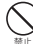

乳幼児の手の届く場所に置かない でください。

… 誤飲、けが、感電などの原因となります。

## 取り扱い上のご注意

#### 共通のお願い

- ・水などの液体(飲料水、汗、海水、ベットの尿など)をかけないでください。本端木の防海仕様は、IPV2\*相当です。防水仕様ではないため水などの液体(飲料水、汗、海水、ベットの尿など)をかけたり、浸けたりすると故障の原因になります。
  - ※IPX2とは、鉛直に落下する水滴に対 して本端末を15度以内で傾斜しても 保護されることを意味しますが、完全 防水ではありません。また、実際の使 用にあたって、全ての状況での動作を 保証するものではありません。
  - 水などの液体(飲料水、汗、海水、ペット の尿など)をかけたり、浸けたり、風呂場

などの湿気の多い場所や雨などがかか る場所でのご使用はおやめください。 アダプタ、ドコモnanoUIMカードは防 水性能を有しておりません。風呂場など の湿気の多い場所や雨などがかかる場 所でのご使用はおやめください。 また身に付けている場合、汗による湿気 により内部が腐食し、故障の原因となり ます。調査の結果、お客様の取り扱いの 不備による水濡れ故障と判明した場合、 保証対象外となります。修理につきまし ては、裏表紙の「故障お問い合わせ・修理 お申込み先」または、ドコモ指定の故障 取扱窓口までお問い合わせください。

#### お手入れは乾いた柔らかい布(めがね拭 きなど)で拭いてください。

- ・強く擦ると、ディスプレイに傷がつく 場合があります。
- ・ディスプレイに水滴や汚れなどが付着

したまま放置すると、シミになること があります。

- アルコール、シンナー、ベンジン、洗剤 などで拭くと、印刷が消えたり、色があ せたりすることがあります。
- 端子などは時々清掃し、きれいな状態で 使用してください。

端子などが汚れた状態で使用すると、正 常にご利用いただけない場合がありま す。

また、清掃する際には端子などの破損に 十分ご注意ください。

- エアコンの吹き出し口の近くに置かないでください。
   急激な温度の変化により結露し、内部が 腐食し故障の原因となります。
- 本端末に無理な力がかからないように 使用してください。
   多くのものが詰まった荷物の中に入れ

たり、衣類のボケットに入れて座ったり するとディスプレイ、内部基板、内蔵電 池などの故障、破損の原因となります。 また、外部接続機器を外部接続端子に差 した状態の場合、故障、破損の原因とな ります。

- オプション品は、NTTドコモが指定したものを使用してください。
   指定以外のものを使用すると、故障、破損の原因となります。
- 対応の各オプション品に添付されている個別の取扱説明書をよくお読みください。
- 落としたり、衝撃を与えたりしないでく ださい。

故障、破損の原因となります。

30 <u>目次/注意事項</u>

#### 本端末についてのお願い

- ディスブレイを強く押したり、先の尖ったもので操作したりしないでください。
   傷つくことがあり、故障、破損の原因となります。
- 極端な高温、低温は避けてください。
   温度は5℃~40℃、湿度は45%~
   85%の範囲でご使用ください。
- 一般の電話機やテレビ・ラジオなどをお 使いになっている近くで使用すると、悪 影響を及ぼす原因となりますので、なる べく離れた場所でご使用ください。
- お客様ご自身で本端末に登録された データは、パソコンなどにバックアッ ブ、別にメモを取るなどして保管してく ださい。

万が一登録されたデータが消失してし まうことがあっても、当社としては責任 を負いかねますのであらかじめご了承 ください。

- 外部接続端子に外部接続機器を接続する際に斜めに差したり、差した状態で引っ張ったりしないでください。
   故障、破損の原因となります。
- 使用中や充電中に本端末が温かくなる ことがありますが、異常ではありません。そのままご使用ください。
- 通常はドコモnanoUIMカードトレイを 閉じた状態でご使用ください。 水などの液体(飲料水、汗、海水、ペット の尿など)や粉塵などの異物が入り故障 の原因となります。
- 磁気カードや磁気を帯びたものを本端 末に近づけないでください。
   キャッシュカード、クレジットカード、 テレホンカード、フロッピーディスクな

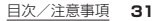

どの磁気データが消えてしまうことが あります。

また、強い磁気を近づけると本端末の誤 動作の原因となります。

本端末をフィルムやシールで装飾しないでください。

近接センサーを使用する各種機能が正 常に動作しない場合があります。 近接センサーの位置は、以下をご参照く ださい。

→P.41「各部の名称と機能」

内蔵電池は消耗品のため、保証対象外です。

内蔵電池の使用条件により、寿命が近づ くにつれて内蔵電池が膨れる場合があ ります。

+分に充電しても使用時間が極端に短 くなったときや、内蔵電池が膨らんでい るときは、裏表紙の「故障お問い合わせ・ 修理お申込み先」または、ドコモ指定の 故障取扱窓口までお問い合わせください。

- 充電は、適正な周囲温度(15℃~35℃)
   の場所で行ってください。
- 内蔵電池の使用時間は、使用環境や内蔵 電池の劣化度により異なります。
- 本端末を保管される場合は、内蔵電池の 性能や寿命を低下させる原因となるため、下記のような状態で保管しないでく ださい。
  - フル充電状態(充電完了後すぐの状態)
     での保管
  - ・電池残量なしの状態(本端末の電源が 入らない程消費している状態)での保

なお、保管に適した電池残量の目安は 40パーセント程度です。

32 目次/注意事項

 本端末の内蔵電池の種類は次のとおり です。

| 表示        | 電池の種類      |
|-----------|------------|
| Li-ion 00 | リチウムポリマー電池 |

#### アダプタについてのお願い

- 充電は、適正な周囲温度(15℃~35℃)
   の場所で行ってください。
- 次のような場所では、充電しないでくだ さい。
  - ・湿気、ほこり、振動の多い場所
  - 一般の電話機やテレビ・ラジオなどの 近く
- 充電中にアダプタが温かくなることが ありますが、異常ではありません。その ままご使用ください。
- DCアダプタを使用して充電する場合

は、自動車のエンジンを切ったまま使用 しないでください。 自動車のバッテリーを消耗させる原因 となります。

- 抜け防止機構のあるコンセントをご使用の場合、そのコンセントの取扱説明書 に従ってください。
- 強い衝撃を与えないでください。また、 充電端子を変形させないでください。
   故障の原因となります。

#### ドコモnanoUIMカードについて のお願い

- ドコモnanoUIMカードの取り付け/取り外しには、必要以上に力を入れないでください。
- 他のICカードリーダー/ライターなど にドコモnanoUIMカードを挿入して使

用した結果として故障した場合は、お客 様の責任となりますので、ご注意くださ い。

- IC部分は時々清掃し、きれいな状態で使用してください。
   IC部分が汚れた状態で使用すると、正常にご利用いただけない場合があります。
- お手入れは、乾いた柔らかい布(めがね 拭きなど)で拭いてください。
- お客様ご自身で、ドコモnanoUIMカードに登録されたデータは、パソコンなどにパックアップ、別にメモを取るなどして保管してください。

万が一登録されたデータが消失してし まうことがあっても、当社としては責任 を負いかねますのであらかじめご了承 ください。

- 環境保全のため、不要になったドコモ nanoUIMカードはドコモショップなど 窓口にお持ちください。
- ICを傷つけたり、不用意に触れたり、 ショートさせたりしないでください。 データの消失、故障の原因となります。
- ドコモnanoUIMカードを落としたり、 衝撃を与えたりしないでください。
   故障の原因となります。
- ドコモnanoUIMカードを曲げたり、重いものをのせたりしないでください。
   故障の原因となります。
- ドコモnanoUIMカードにラベルやシー ルなどを貼った状態で、本端末に取り付 けないでください。
   故障の原因となります。
#### Bluetooth<sup>®</sup>機能を利用する場合 のお願い

- ■本端末は、Bluetooth機能を利用した 通信時のセキュリティとして、 Bluetooth構準規格に準拠したセキュ リティ機能に対応しておりますが、設定 内容などによってセキュリティが十分 でない場合があります。Bluetooth機 能を利用した通信を行う際にはご注意 ください。
- Bluetooth機能を利用した通信時に データや情報の漏洩が発生しましても、 責任を負いかねますので、あらかじめご 了承ください。

 周波数帯について

本端末のBluetooth機能が利用する周 波数帯は、次のとおりです。

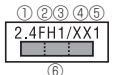

- 2.4:2400MHz帯を利用する無線設備を表します。
- ②FH:変調方式がFH-SS方式であることを示します。
- 31:想定される与干渉距離が10m以下
  - であることを示します。
- ④XX:変調方式がその他の方式である
  - ことを示します。
- ⑤1:想定される与干渉距離が10m以下であることを示します。

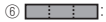

2400MHz~2483.5MHzの全帯 域を利用し、かつ移動体識別装置の 帯域を回避不可であることを意味し ます。

Bluetooth機能は日本国内で利用して ください。

航空機内の利用は、事前に各航空会社へ ご確認ください。

Bluetooth機器使用上の注意事項 本端末の利用周波数帯では、電子レンジ などの家電製品や産業、科学、医療用機 器のほか、工場の製造ラインなどで利用 される免許を要する移動体識別用構内 無線局、免許を要しない特定小電力無線 局、Pマチュア無線局など(以下)作の無 線局」と略します)が運用されています。 1.本端未を使用する前に、近くで「他の 無線局」が運用されていないことを確認してください。

2.万が一、本端末と「他の無線局」との間に電波干渉が発生した場合には、速やかに利用場所を変えるか、「電源を切る」など電波干渉を避けてください。 3.その他、ご不明な点につきましては、

 その他、ご不明な点につきましては、 裏表紙の「総合お問い合わせ先」まで お問い合わせください。

#### 無線LAN(WLAN)についてのお 願い

■無線LAN(WLAN)は、電波を利用して 情報のやり取りを行うため、電波の届く 範囲であれば自由にLAN接続できる利 点があります。その反面、セキュリティ の設定を行っていないときは、悪意ある 第三者に通信内容を盗み見られたり、不 正に侵入されたりする可能性がありま す。お客様の判断と責任において、セキュリティの設定を行い、利用することを推奨します。

無線LAN機能を利用した通信時にデー タや情報の漏洩が発生しましても、責任 を負いかねますので、あらかじめご了承 ください。

無線LANについて
 電気製品・AV・OA機器などの磁気を帯びているところや電磁波が発生しているところや電磁波が発生しているところで利用しないでください。

- 磁気や電気雑音の影響を受けると雑音 が大きくなったり、通信ができなく なったりすることがあります(特に電 子レンジ使用時には影響を受けること があります)。
- テレビ、ラジオなどに近いと受信障害 の原因となったり、テレビ画面が乱れ たりすることがあります。

- 近くに複数の無線LANアクセスポイン トが存在し、同じチャネルを利用して いると、正しく検索できない場合があ ります。

 周波数帯について

1 2345

本端末の無線LAN機能が利用する周波 数帯は次のとおりです。

 2.4DS4/0F4

 ⑥

 ①2.4:2400MHz帯を利用する無線設備を表します。

- ②DS:変調方式がDS-SS方式であることを示します。
- ③4:想定される与干渉距離が40m以下 であることを示します。

④OF:変調方式がOFDM方式であるこ とを示します。

- ⑤4:想定される与干渉距離が40m以下であることを示します。
- 6
  - 2400MHz~2483.5MHzの全帯 域を利用し、かつ移動体識別装置の 帯域を回避可能であることを意味し ます。
- 無線LAN(WLAN)は日本国内で利用し てください。
- 航空機内の利用は、事前に各航空会社へ ご確認ください。
- 2.4GHz機器使用上の注意事項
  - WLAN搭載機器の使用周波数帯では、電 子レンジなどの家電製品や産業、科学・ 医療用機器のほか工場の製造ラインな どで使用されている移動体識別用の構 内無線局(免許を要する無線局)および 特定小電力無線局(免許を要しない無線 周)ならびにアマチュア無線局(免許を

要する無線局)が運用されています。

- この機器を使用する前に、近くで移動 体識別用の構内無線局および特定小 電力無線局ならびにアマチュア無線 局が運用されていないことを確認し てください。
- 2.万が一、この機器から移動体識別用の 構内無線局に対して有害な電波干渉 の事例が発生した場合には、速やかに 使用周波数を変更するかご利用を中 断していただいた上で、裏表紙の「総 合お問い合わせ先」までお問い合わせ いただき、混信回避のための処置など (例えば、パーティションの設置など) についてご相談ください。
- 3.その他、この機器から移動体識別用の 特定小電力無線局あるいはアマチュア 無線局に対して電波干渉の事例が発生 した場合など何かお困りのことが起き

38 <u>目次/注意事項</u>

たときは、裏表紙の「総合お問い合わせ 先」までお問い合わせください。

#### 試供品(SIM取り出しツール)につ いてのお願い

- SIM取り出しツールに無理な力がかか らないように使用してください。
   故障、破損の原因となります。
- 廃棄の際は、それぞれの地域ルールにしたがって分別廃棄を行ってください。
- SIM取り出しツールは他の携帯端末に は使用しないでください。
   携帯端末の故障、破損の原因となります。

#### 注意

 改造された本端末は絶対に使用しないでください。改造した機器を使用した場合は 電波法/電気通信事業法に抵触します。 本端末は、電波法に基づく特定無線設備 の技術基準適合証明等に関する規則、お よび雷気诵信事業法に基づく端末機器 の技術基準適合認定等に関する規則を 順守しており、その証として「技適マー ク 🕄 |が本端末の電子銘板に表示され ております。 雷子銘板は、本端末で次の手順でご確認 いただけます。 ホーム画面で「設定 | ▶ 「端末情報 | ▶ 「認 証L 本端末のネジを外して内部の改造を 行った場合、技術基準適合証明などが無 効となります。技術基準適合証明などが 無効となった状態で使用すると、電波法 および電気通信事業法に抵触しますの で、絶対に使用されないようにお願いい たします。

日次/注意事項

39

 自動車などを運転中の使用にはご注意 ください。

運転中に本端末を手で保持しての使用 は罰則の対象となります。

ただし、傷病者の救護または公共の安全 の維持など、やむを得ない場合は対象外 となります。

- Bluetooth:無線LAN(WLAN)機能は 日本国内で利用してください。 本機能は日本国内での無線規格に準拠 し認定を取得しています。 海外でご利用になると罰せられること があります。
- 基本ソフトウェアを不正に変更しない でください。

ソフトウェアの改造とみなし故障修理 をお断りする場合があります。

#### 40 目次/注意事項

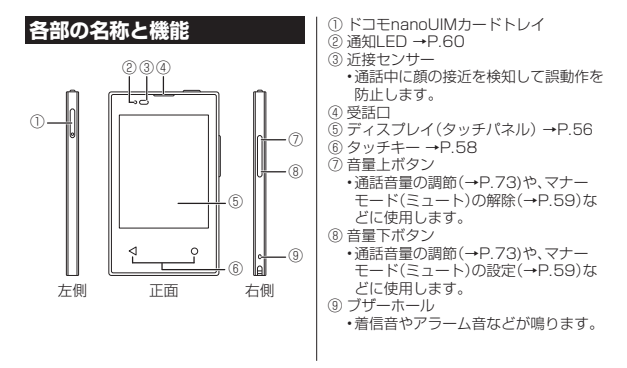

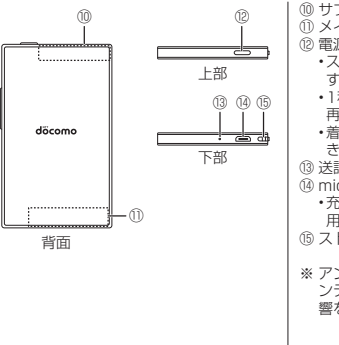

⑩ サブアンテナ部※ ① メインアンテナ部※ (12) 雷源ボタン スリープモードの設定/解除を行いま す。→P.53 1秒以上押すと、電源を入れる/切る/ 再記動することができます。→P.52 ・着信中に1秒以上押すと、着信拒否がで きます。→P.72 (13) 送話口(マイク) ④ microUSB-B接続端子 ・充電時やパソコンとの接続時などに使 用します。

⑮ ストラップ取り付け口

※ アンテナは本体に内蔵されています。ア ンテナ付近を手で覆うと通信品質に影 響を及ぼす場合があります。

#### お知らせ

- 近接センサーの上にはシールなどを貼らないでください。
- ●背面カバーは取り外せません。無理に 取り外そうとすると破損や故障の原因 となります。
- 電池は本体に内蔵されており、取り外 せません。

## ドコモnanoUIMカード

ドコモnanoUIMカードとは、お客様の電話 番号などの情報が記録されているICカード のことです。

本端末では、ドコモnanoUIMカードを使用します。ドコモminiUIMカード、ドコモUIMカード、ドコモUIMカード、FOMAカードをお持ちの場合には、ドコモショップ窓口にてお取り替えください。

- ドコモnanoUIMカードが本端末に取り 付けられていないと、電話、パケット通信 などの機能を利用することができません。
- ●電源を入れた状態で、ドコモnanoUIM カードを取り付けたドコモnanoUIM カードトレイを引き出すと、本端末が再 起動します。
- ドコモnanoUIMカードについて詳しく は、ドコモnanoUIMカードの取扱説明書 または、ドコモのホームページをご覧く ださい。

#### お知らせ

- ドコモnanoUIMカードを取り扱うと きは、ICに触れたり、傷つけたりしな いようにご注意ください。故障や破損 の原因となります。
- ドコモnanoUIMカードを無理に取り 付けたり取り外したりしようとする と、ドコモnanoUIMカードが破損する ことがありますのでご注意ください。
- 取り外したドコモnanoUIMカードは なくさないようご注意ください。

## ドコモnanoUIMカードの暗証番 号

ドコモnanoUIMカードには、PINコード という暗証番号があります。→P.115

## ドコモnanoUIMカードの取り付 け/取り外し

- ●ドコモnanoUIMカードの取り付け∕取 り外しは、必ず本端末の電源を切ってか ら行ってください。
- トレイの取り外しは、付属のSIM取り出 しツール(試供品)をご使用ください。
- ●SIM取り出しツールを紛失、破損した場合、ペーパークリップでも代用できます。

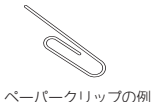

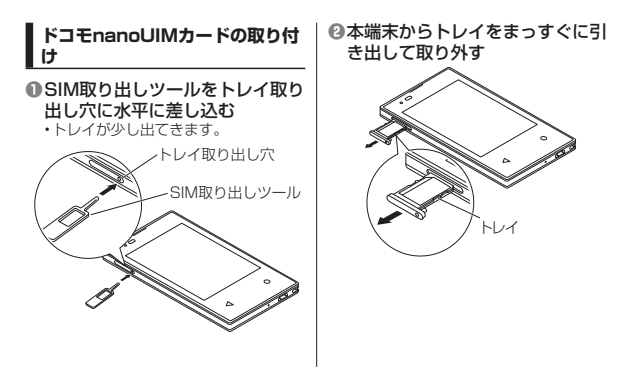

## SドコモnanoUIMカードのICを下 にしてトレイにはめ込む

- ・切り欠きの方向にご注意ください。
- ドコモnanoUIMカードがトレイから 浮かないように、確実にはめ込んでく ださい。

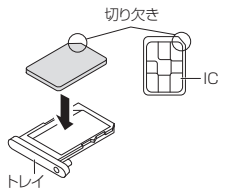

# トレイを本端末に差し込み、奥までまっすぐに押し込む

- ・本端末とトレイの向きにご注意ください。
- ・本端末とトレイにすき間がないことを 確認してください。

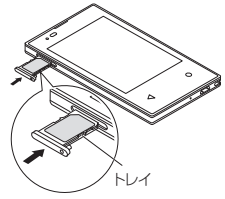

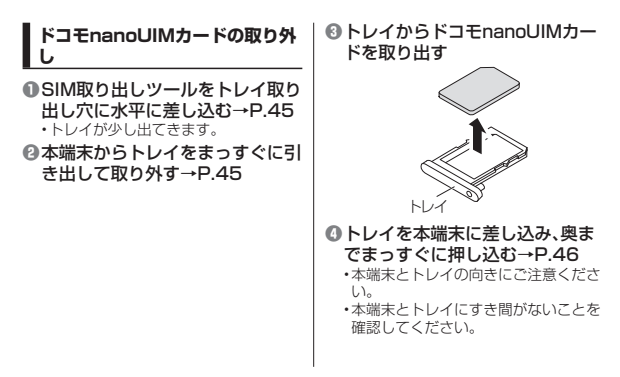

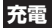

お買い上げ時の内蔵電池は十分に充電され た状態ではありません。

●充電時間の目安について→P.137

#### 十分に充電したときの使用可能時 間(目安)

使用環境や内蔵電池の状態により、本端末 を使える時間は異なります。

●使用可能時間の目安について→P.137

### 内蔵電池の寿命について

- ●内蔵電池は消耗品です。充電を繰り返す ごとに1回で使える時間が、次第に短く なっていきます。
- 充電しながら長時間利用すると、内蔵電 池の寿命が短くなることがあります。

## 充電について

- 充電にはACアダブタ 05(別売品)を使用することをおすすめします。ACアダプタ 05の取り扱いについて詳しくは、ACアダブタ 05の取扱説明書をご覧ください。
- ACアダブタのブラグ形状はAC100V 用(国内仕様)です。AC100Vから 2400V対応のACアダブタを海外で使用 する場合は、渡航先に適合した変換ブラ グアダブタが必要です。なお、海外旅行用 の変圧器を使用しての充電は行わないで ください。
- 充電には対応のACアダブタやUSBケーブルA to B 01 (別売品)をご使用ください。対応充電器以外をご使用になると、 充電できない場合や正常に動作しなくなる場合があります。

 ACアダプタのコードやUSBケーブル A to Bは、無理な力がかからないように水 平にゆっくり抜き差ししてください。

- ・充電を開始すると、本端末の通知LEDが 赤色で点灯します。→P.60
- ステータスバーに電池残量の目安を示す アイコンが表示されます。→P.60
- 「端末情報」から電池残量や内蔵電池の性能(充電能力)を確認できます。→P.118
- 電源オフの状態で充電を開始すると、操作はできませんが充電中を示す画面が起動します。このため、電源を切る必要がある場所では充電を行わないでください。
- 本端末に対応する最新の充電機器は、ド コモのオンラインショップでご確認くだ さい。

https://www.mydocomo.com/ onlineshop/options/index.html

### ACアダプタを使って充電

ACアダプタ 05(別売品)を使って充電す る場合は、次の操作を行います。

- ACアダプタのmicroUSB-Bプラ グを、「B」の刻印面を上にして本 端末のmicroUSB-B接続端子に 水平に差し込む
  - microUSB-Bプラグの向き(表裏)をよく確かめ、水平に差し込んでください。

# ②ACアダプタの電源プラグを起こしてコンセントに差し込む

本端末の通知LEDが赤色で点灯します。

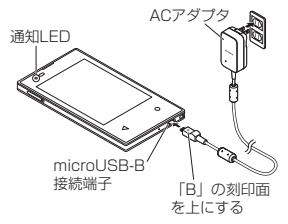

# ③充電が完了したら、ACアダプタの電源プラグをコンセントから抜き、microUSB-Bプラグを本端 末から水平に抜く

### お知らせ

●接続方向をよくご確認の上、正しく接続してください。無理に接続すると破損の原因となります。

## DCアダプタを使って充電

DCアダブタ O5(別売品)は、自動車のアク セサリーソケット(12V/24V)から充牢 するための電源を供給するアダブタです。 DCアダブタ O5を使用する場合は、USB ケーブル A to B O1(別売品)が必要です。 取り扱いについて詳しくは、DCアダブタ、 USBケーブル A to Bの取扱説明書をご覧 ください。

## パソコンを使って充電

USBケーブル A to B 01 (別売品)を使っ て充電する場合は、次の操作を行います。 ● USBケーブル A to B の microUSB-Bプラグを、「B」の刻 印面を上にして本端末の microUSB-B接続端子に水平に 差し込む

- ②USBケーブルA to BのUSBプ ラグをパソコンのUSBポートに 水平に差し込む
  - 本端末の通知LEDが赤色で点灯します。

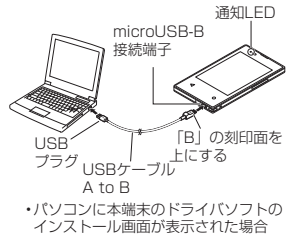

は、インストール完了までしばらくお 待ちください。

# ⑦充電が完了したら、USBケーブ ル A to Bを本端末とパソコンから取り外す

#### お知らせ

●接続方向をよくご確認の上、正しく接続してください。無理に接続すると破損の原因となります。

# 電源を入れる/切る

## 電源を入れる

## ●電源ボタンを1秒以上押す

 ・本端末が振動し、しばらくするとス タート画面が表示されます。

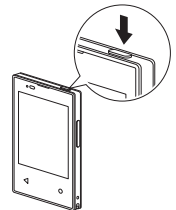

#### ②画面のセキュリティを解除

・画面のセキュリティの解除方法につい ては、「画面のセキュリティの解除」を ご覧ください。→P.54

#### お知らせ

● SIMカードロック(→P.116)を設定し ている場合は、PINコード入力画面で PINコードを入力します。→P.116

### 電源を切る

# ●電源ボタンを1秒以上押す ②「電源を切る」

•「再起動」をタップすると、本端末が再 起動します。

スリープモード

スリーブモードにすると、タッチパネルや タッチキーの誤動作を防止できます。 ・スリーブモード中でも不在着信を示すア イコンと未読のメッセージ(SMS)を示 すアイコンが表示されます。

## ●電源ボタンを押す

・再度、電源ボタンを押すと、スリープ モードが解除され、スタート画面が表 示されます。

### お知らせ

●何も操作せずに「スリープモード」 (→P.110)で設定した時間が経過する と、自動的にスリープモードになりま す。

## 画面のセキュリティの解除

- スタート画面は、電源を入れたときや、ス リープモードを解除したときに表示されま す。
- ・
  スタート画面で画面下部を上にス ワイプ(フリック)
  - ・画面のセキュリティが解除され、ホー ム画面が表示されます。
  - 「セキュリティの種類」を「パターン」//
     「暗証番号」に設定(→P.113)している場合は、セキュリティの解除操作を行ってください。
  - ホーム画面が表示される前に、不在着 信や未読メッセージ(SMS)などのお 知らせが表示された場合は、画面の指 示に従って操作してください。

# ホーム画面

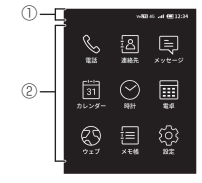

① ステータスバー →P.60
 ② アプリアイコン

#### ホーム画面のアプリ

ホーム画面に表示されるアプリは次のとお りです。

| 電話                  | 電話の利用や、電話の設定な<br>どができます。<br>→P.68、P.74、P.76  |
|---------------------|----------------------------------------------|
| <u>る</u><br>連絡先     | 電話帳として利用でき、簡単<br>な操作で連絡できます。<br>→P.77        |
| く<br>メッセージ          | メッセージ(SMS)を送受信<br>できます。→P.80                 |
| 3 <b>1</b><br>カレンダー | 予定を作成・管理できます。<br>→P.90                       |
| ○<br>時計             | アラームや世界時計、タイ<br>マー、ストップウォッチを利<br>用できます。→P.91 |

| 電卓                                                                                                    | 四則演算ができます。<br>→P.94     |
|----------------------------------------------------------------------------------------------------|-------------------------|
| ウェブ                                                                                                    | ウェブページを閲覧できま<br>す。→P.85 |
| こうしょう しょうしょう しょうしん しょうしん しょうしょう しょうしん しょうしん しょうしん しょうしん しょうしん しょうしん しょうしん しょう しょうしん しょうしん しょうしん しょう しょうしん しょうしん しょうしん しょうしん しょうしん しょうしん しょうしん しょうしん しょうしん しょうしん しょうしん しょうしん しょうしん しょうしん しょうしん しょうしん しょうしん しょうしん しょうしん しょうしん しょうしん しょうしん しょうしん しょうしん しょうしん しょうしん しょうしん しょう しょう しょう しょう しょう しょう しょう しょう しょう しょう | メモを作成・管理できます。<br>→P.95  |
| (2)<br>設定                                                                                                    | 本端末の各種設定ができま<br>す。→P.96 |

# 基本操作

## タッチパネルの使いかた

本端末のディスプレイはタッチパネルに なっており、指で直接触れて操作します。

## ■ タッチパネル利用上のご注意

- タッチパネルは指で軽く触れるように操作してください。指で強く押したり、ボールペンや鉛筆など先が鋭いものでの操作は正しく動作しないだけでなく、ディスプレイへの傷の発生や、破損の原因になるおそれがあります。
- 次の場合はタッチパネルが動作しない、 もしくは誤動作の原因となりますので、 ご注意ください。
  - ・手袋をしたままで操作した場合
  - ディスプレイにシールや市販のシート

56 ご使用前の確認と設定

類を貼った場合

- ・ディスプレイ表面が汚れている場合
- ・爪の先で操作する場合
- ディスプレイに水滴が付着または結露 している場合
- ・指が水・汗で濡れているまたは湿って いる場合
- ディスプレイに金属などの導電性物質が 近づくとタッチパネルが誤動作する場合 がありますので、ポケットやかばんなど に入れて持ち運ぶ際はご注意ください。

## タッチパネル上の操作

#### ■ タップ

画面に軽く触れ、すぐに離します。

#### ■ ロングタッチ

画面に長く触れます。画面に指を触れたま ま続けて操作を行う場合もあります。

#### ■ スワイプ(フリック)

画面に触れて上下または左右にはらうよう に操作します。

#### ■ ドラッグ

画面に触れたまま目的の位置までなぞって 指を離します。

#### ■ スクロール

画面内に表示しきれ ないときなどに、表示 内容を上下に動かし て、表示位置をスク ロール(移動)します。

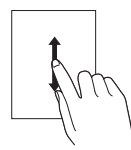

## 画面の切り替え

画面下部に「1-2」などページ番号が表示されている場合は、複数ページにわたってメニューや項目があることを示しています。

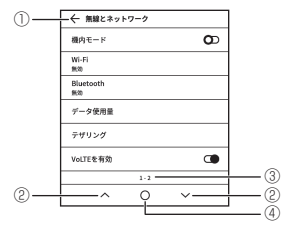

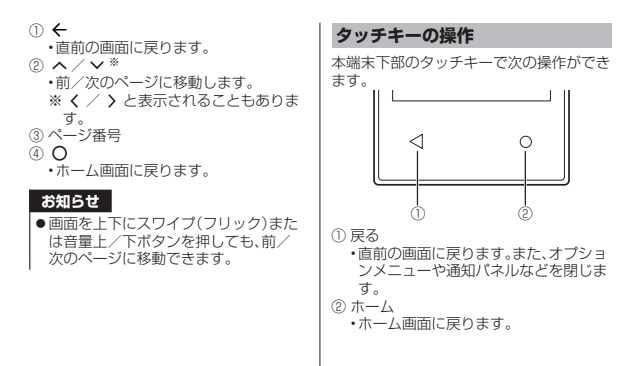

マナーモード(ミュート)の設定/ 解除

マナーモード(ミュート)の設定

●音量下ボタンを1秒以上押す ・ステータスバーに Ф が表示されます。

①音量上ボタンを1秒以上押す

#### お知らせ

ホーム画面で「設定」▶「表示と音」▶
 「音と通知」▶「ミュート」の ○ / ○
 をタップしても、マナーモード(ミュート)の設定/解除ができます。

### 表示されている画面の撮影

現在表示されている画面の静止画を撮影で きます(スクリーンショット)。

- ●撮影する画面で電源ボタンと音量 下ボタンを同時に1秒以上押す
  - 静止画が保存されます。

### お知らせ

ホーム画面で「設定」▶「デバイス」▶
 「ストレージ」▶ Q ▶「Pictures」▶
 「Screenshots」をタップすると、撮影した画面を確認できます。

# 通知LED

本端末の充電の状態や着信などの通知情報 を表示します。

| LEDの色と動作 | 通知内容                                                                     |
|----------|--------------------------------------------------------------------------|
| 赤の点灯     | 充電中であることを                                                                |
|          | 示します。                                                                    |
| 緑の点灯     | 充電が完了したこと<br>を示します。                                                      |
| 緑の点滅     | 着信中に点滅します。<br>スリープモード中の<br>点滅は不在着信、新着<br>メッセージ(SMS)な<br>どがあることを示し<br>ます。 |

### お知らせ

 電池残量が6%以下の場合に充電を開 始すると、通知LEDが赤色で点滅しま す。点滅時は電池残量が十分ではない ため、赤の点灯になってから電源を入 れてください。

# ステータスバー

画面上部のステータスパーに表示されるア イコンで、本端末の状態を確認できます。ス テータスパーには不在着信や新着メッセー ジ(SMS)があることをお知らせするアイ コン、電波状態や電池残量などをお知らせ するアイコンが表示されます。

ステータスバーに表示される主なアイコン は次のとおりです。

| •otl  | 電波状態              | —     |
|-------|-------------------|-------|
| 4G    | 4Gデータ通信可能         | -     |
| Volte | VoLTE通話可能         | -     |
| 3G    | 3Gデータ通信可能         | -     |
| ×     | 圈外                | -     |
| ×     | モバイルデータ通信無効       | P.105 |
| 3     | モバイルデータ使用量の<br>警告 | P.105 |
| ((:-  | Wi-Fi接続中          | P.98  |

| (ii                | インターネット利用不可<br>のWi-Fiネットワークに<br>接続中 | P.98  |
|--------------------|-------------------------------------|-------|
| പ                  | Wi-Fiテザリングをオン<br>に設定中               | P.106 |
| ≯                  | Bluetooth機能をオンに<br>設定中              | P.102 |
| *                  | Bluetooth機器に接続中                     | P.104 |
| $\mathbf{\lambda}$ | システムアップデート通<br>知あり                  | P.134 |
| ≯                  | 機内モード設定中                            | P.97  |
| ⊲×                 | マナーモード(ミュート)<br>設定中                 | P.59  |
|                    | 電池の状態                               | -     |
| 4                  | 充電中                                 | P.48  |

|        | 電池残量が少ない状態            | -            |
|--------|-----------------------|--------------|
|        | 充電が必要な状態              | -            |
| ×      | ドコモnanoUIMカード<br>が未挿入 | P.43         |
| $\Box$ | 新着メッセージ(SMS)<br>あり    | P.81         |
| ))     | 着信中/発信中/通話中           | P.68<br>P.73 |
| -0     | 通話保留中                 | P.73         |
| ۲.     | 不在着信あり                | P.76         |
| مە     | 留守番電話の伝言メッ<br>セージあり   | P.76         |
| Ō      | ストップウォッチ計測中           | P.94         |
| Я      | タイマー使用中               | P.93         |

| Ó   | アラーム設定中    | P.92  |
|-----|------------|-------|
| zz  | アラームのスヌーズ中 | P.92  |
| \$  | パソコンと接続中   | P.122 |
| (!) | 本端末の空き容量低下 | -     |

# 通知パネル

ステータスバーに不在着信(図)や新着 メッセージ(SMS)あり(図)のアイコンが 表示されている場合などは、通知内容を確 認できます。

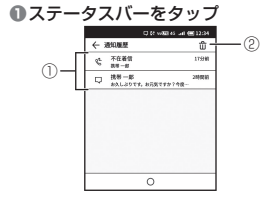

① 通知

・通知をタップすると、不在着信や新着 メッセージ(SMS)の内容を確認でき ます。

2 削除

・通知をすべて削除します。

# 文字入力

文字入力は、連絡先の登録などで文字入力 欄をタップすると表示されるキーボードを 使用します。

## 文字入力のしかた

キーボードのキーをタップすると、入力し た文字の候補リストが表示されます。候補 リストから入力する語句をタップすると、 連続して文章を入力できます。

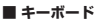

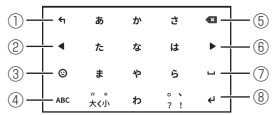

- 1) 4
- ・同じキーに割り当てられた文字を通常 とは逆の順序で表示します。
   ②
- ・カーソルを左へ移動します。 ③ **③** 
  - ・
     ・
     敬文字/記号の一覧を表示します。顔 文字一覧で「記号」をタップすると、記 号の一覧が表示されます。
- ④ ABC / 123 / あ
  - ・文字種を「半角英字」→「半角数字」→
     「ひらがな漢字」の順に切り替えます。
     ロングタッチすると、文字種をパレットから選択できます。
- ⑤ 
   ・カーソル位置の前の文字を削除します。
   ⑥ ▶

・カーソルを右へ移動します。

(7)

- ・スペースを入力します。 ひらがな漢字入力で文字を入力中は、 候補リスト内の語句を選択できます。
   ④
  - ・改行します。または入力内容を決定します。
  - 確定/OK
  - ・変換確定前に表示され、文字を確定します。

#### お知らせ

●候補リスト内の ∨ をタップすると、候補リストの表示領域を拡大できます。
 元に戻す場合は、 ∧ をタップします。

# ┃ フリック入力

入力したい文字が割り当てられているキー をロングタッチすると、キーに割り当てら れた文字(フリックガイド)が表示されま す。指を離さす目的の文字の方向にスワイ プ(フリック)します。

#### 〈例〉「な」行を入力する場合

「な」はタッブするだけで入力できます。 「に」は左、「ぬ」は上、「ね」は右、「の」は下 にそれぞれスワイブ(フリック)して入力で きます。

| 4   | あ         | æ        | ð          | Ø |
|-----|-----------|----------|------------|---|
| •   | ĸ         | <i>x</i> | ね          |   |
| ٢   | ŧ         | o        | 6          |   |
| ABC | ″。<br>大<小 | þ        | ° `<br>? ! | ÷ |

# トグル入力

入力したい文字が割り当てられているキー を、目的の文字が表示されるまで続けて タップします。

同じキーに割り当てられている文字を続け て入力する場合は、キーボードの ▶ を タップしてから、次の文字を入力します。

〈例〉「あお」と入力する場合 ●「あ」を1回タップ▶キーボードの ▶

⑧「あ」を5回タップ▶「確定」

文字入力画面やウェブページなどのテキス トをロングタッチすると、選択した文字列 の周辺に編集メニューが表示されます。 ● / ● をドラッグすると、選択する文字 列を変更できます。

| 切り取り | 選択した文字列を切り取<br>ります。                                   |
|------|-------------------------------------------------------|
| コピー  | 選択した文字列をコピー<br>します。                                   |
| 貼り付け | 切り取り/コピーした文<br>字列を貼り付けます。                             |
| 共有   | 選択した文字列をメッ<br>セージ(SMS)や<br>Bluetooth機能を利用し<br>て送信します。 |

| すべて選択 | テキストをすべて選択し<br>ます。                                                  |
|-------|---------------------------------------------------------------------|
| •     | 表示しきれない編集メ<br>ニューを表示します。 <del>く</del><br>をタップすると、元の編集<br>メニューに戻ります。 |

#### お知らせ

- 切り取り/コピーした文字列を貼り付けるには、挿入する位置をタッブレ●
   「貼り付け」をタッブします。テキストが入力されている場合は、挿入する 位置でロングタッチ▶●/● で範囲 を設定▶ :▶「貼り付け」をタッブします。
- アプリによっては、本機能を利用できない場合や、編集メニューの表示が異なる場合があります。

# 電話をかける/受ける

## 電話をかける

# ●ホーム画面で「電話」▶「ダイヤル」 ②電話番号を入力▶「コール」

③をタップすると、入力した番号を削除できます。

# ❸通話が終了したら「終話」

## お知らせ

- VoLTEは、通話を高品質でご利用いた だけます。 VoLTEのご利用には、自分と相手が次 の条件を満たす必要があります。
  - VoLTE対応機種同士であること
  - ・VoLTEが利用できるエリアであること
  - •「無線とネットワーク」の「優先ネット ワークタイプ」が「4G/3G」に設定さ れ、「VoLTEを有効」がオンに設定さ れていること→P.96

# 緊急通報

| 緊急通報       | 電話番号 |
|------------|------|
| 警察への通報     | 110  |
| 消防・救急への通報  | 119  |
| 海上保安本部への通報 | 118  |

注意

 ●本端末は、「緊急通報位置通知」に対応し ております。110番、119番、118番 などの緊急通報をかけた場合、発信場所 の情報(位置情報)が自動的に警察機関な どの緊急通報受理機関に通知されます。 お客様の発信場所や電波の受信状況によ り、緊急涌報受理機関が正確な位置を確 認できないことがあります。 なお、「184」を付加してダイヤルする など、通話ごとに非通知とした場合は、位 置情報と電話番号は通知されませんが、 緊急通報受理機関が人命の保護などの事 由から、必要であると判断した場合は、お 客様の設定に関わらず、機関側が基地局 を利用した位置測位による位置情報と電 話番号を取得することがあります。 また、「緊急通報位置通知」の導入地域/ 導入時期については、各緊急通報受理機

関の準備状況により異なります。

- ▲端末から110番、118番、118番、 報の際は、携帯電話からかけていること と警察:消防機関側から確認などの電話 をする場合があるため、電話番号を伝え、 明確に現在地を伝えてください。また、通 報は途中で通話が切れないように移動せ ず通報し、通報後はすぐに電源を切らず、 10分程度は着信のできる状態にしてお いてください。
- かけた地域により、管轄の消防署・警察署 に接続されない場合があります。

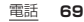

#### お知らせ

- ●日本国内では、ドコモnanoUIMカード を取り付けていない場合、緊急通報 110番、119番、118番に発信でき ません。
- ●「セキュリティの種類」を「パターン」/ 「暗証番号」に設定(→P.113)している ときは、スタート画面で画面下部を上 にスワイブ(フリック) ▶ (<sup>50</sup>をタップ すると、緊急通報を利用することがで きます。
- 一部のネットワークでは、緊急通報が 利用できない場合があります。

# ■ ポーズ(,)(;)を入力して発信

銀行の残高照会やチケットの予約サービス など、通話中に番号を入力する必要がある サービスを利用する場合は、あらかじめ電 話番号の他に追加する番号を入力して発信 できます。

#### ■ 2秒間の停止(,)の利用

電話がつながると、追加した番号が約2秒 後に自動的に送信されます。

 ●ホーム画面で「電話」▶「ダイヤル」
 ②電話番号を入力▶ : ▶「2秒間の 停止を追加」▶追加する番号を入 カ▶「コール」

③通話が終了したら「終話」
#### ■ 待機(;)の利用

電話がつながったら自動的に待機し、追加 した番号を送信するかどうかの確認画面が 表示されます。

- ●ホーム画面で「電話」 ▶ 「ダイヤル」
- ②電話番号を入力 ▶ ⋮ ▶「待機を追加」▶追加する番号を入力▶「コール」
- 3確認画面で「はい」
   ④通話が終了したら「終話」

#### 国際電話をかける(WORLD CALL)

WORLD CALLは国内でドコモの端末か らご利用になれる国際電話サービスです。 WORLD CALLの詳細については、ドコモ のホームページをご覧ください。

●ホーム画面で「電話」 ▶ 「ダイヤル」

②+(「○」をロングタッチ)▶国番号、地域番号(市外局番)、相手先電話番号の順に入力▶「コール」

❸通話が終了したら「終話」

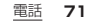

#### お知らせ

地域番号(市外局番)が「0」で始まる場合には、先頭の「0」を除いて入力してください。ただし、イタリアなど一部の国・地域におかけになるときは「0」が必要な場合があります。

#### 電話を受ける

- 電話の着信があると、着信中画面が表示されます。
- ●着信中画面で「電話に出る」
  - ・タッチキーの
     イ/○をタップしても 電話を受けることができます。
  - ・着信中に音量上/下ボタンを押すと、 着信音が聞こえなくなります。

❷通話が終了したら「終話」

# 着信の拒否

## ●着信中画面で「拒否する」

 ・電源ボタンを1秒以上押しても、着信を 拒否できます。

#### 着信を拒否してメッセージ (SMS)を送信(応答拒否メッ セージ)

電話に出られない場合などに、着信を拒否し てメッセージ(SMS)を送信できます。

●着信中画面で 🕀

- ②送信するメッセージをタップ▶ 「OK」
  - ・

     をタップすると、メッセージを作成
     できます。
     々をタップすると、
     作成した
     メッセージを送信します。

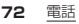

#### お知らせ

 あらかじめ、送信するメッセージを編 集することもできます。→P.76

# 通話中の操作

通話中画面では、次の操作ができます。 ●発信中/通話中に音量上/下ボタンを押 して、通話音量の調節ができます。

#### ■ 通話中画面

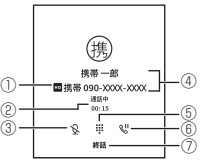

- ① VoLTE通話の音声品質
  - VoLTE通話中に表示されます。
- ② 通話状態/通話時間
- ③ ミュート
  - ・送話口(マイク)の消音のオン/オフを 設定します。
- ④ 通話相手の名前、電話番号
- ⑤ ダイヤルキー
  - ・通話中にプッシュ信号を送信します。
- ⑥ 保留
  - ・通話を保留するには「キャッチホン」の 契約が必要です。
- ⑦ 通話終了

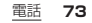

# 着信履歴/発信履歴

着信履歴/発信履歴を利用して電話をかけ たり、着信履歴/発信履歴を連絡先に登録 したりできます。

## 着信履歴/発信履歴の表示

 ●着信履歴/発信履歴の表示件数について →P.138

#### ●ホーム画面で「電話」▶「着信」/ 「発信」

#### ■ 着信履歴/発信履歴画面

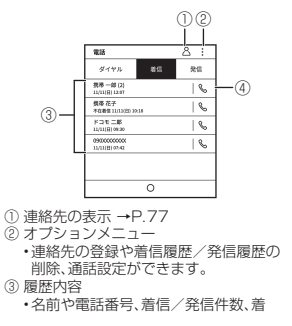

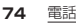

- 信/発信日時が表示されます。不在着 信の場合は、着信履歴に「不在着信」と 表示されます。着信を拒否した場合は、 着信履歴に「拒否した通話」と表示され ます。
- タップすると、履歴詳細画面が表示されます。履歴詳細画面の:から連絡先の登録や着信履歴/発信履歴の削除、メッセージ(SMS)の送信などができます。
- 電話の発信

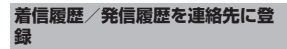

- ●ホーム画面で「電話」●「着信」/
   「発信」
- ②連絡先に登録する電話番号をタッ プ

- ③ : ▶「新規連絡先として登録」/
   「既存の連絡先に追加」
  - 「既存の連絡先に追加」をタップした場合は、登録する連絡先をタップします。

●各項目を設定▶✓

## 着信履歴/発信履歴の削除

- ●ホーム画面で「電話」▶「着信」/ 「発信」
- ②削除する着信履歴/発信履歴を タップ
- ③ : ▶「履歴詳細を削除」▶「OK」

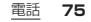

#### お知らせ

 着信履歴/発信履歴をすべて削除する には、ホーム画面で「電話」▶「着信」/
 「発信」▶ : ▶「履歴を削除」▶「削除」 をタップします。

# 不在着信の表示

- 不在着信がある場合は、ステータスバーに ▲ が表示されます。
- ・
  ステータスバーをタップ

②「不在着信」

・着信履歴画面が表示されます。

#### お知らせ

 スタート画面に めが表示されている ときは、 をタップすると着信履歴画 面を表示できます。

## 通話設定

- ●ホーム画面で「電話」
- ❷ : ▶「通話設定」

| 着信音           | 着信音を設定します。                                              |
|---------------|---------------------------------------------------------|
| 応答拒否メッ<br>セージ | メッセージをタップする<br>と、応答拒否メッセージ<br>(→P.72)のメッセージを<br>編集できます。 |

ダイヤル操作により留守番電話サービスな どのネットワークサービスの一部を利用で きます。 サービスの詳細や操作方法については、ド コモのホームページをで確認ください。

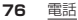

# 連絡先

連絡先では、名前や電話番号など、連絡先に 関するさまざまな情報を入力できます。

#### 連絡先の表示

# ① ホーム画面で「連絡先」▶「全て」 ■ 連絡先一覧画面

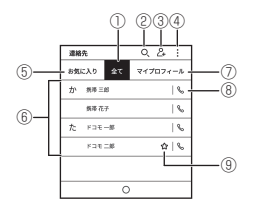

① 全て

・すべての連絡先を表示します。

2 検索

連絡先の検索ができます。

③ 連絡先の登録 →P.78

- ④ オプションメニュー
  - 連絡先のインポート/エクスポートや 連絡先の共有、連絡先の削除ができます。

#### ⑤お気に入り

 ・お気に入りに登録(→P.78)した連絡 先を表示します。

#### ⑥ 連絡先に登録した名前

・タップすると、連絡先の詳細画面が表示されます。連絡先の詳細画面から電話の発信やメッセージ(SMS)の送信などができます。

⑦ マイプロフィール

自分の電話番号を確認できます。

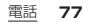

⑧ 電話の発信

#### ම ස

・お気に入りに登録(→P.78)した連絡 先に表示されます。

## 連絡先の登録

①ホーム画面で「連絡先」 ▶ 2:
 ②各項目を設定 ▶ ✓

## 連絡先の編集

①ホーム画面で「連絡先」▶「全て」
 ? 編集する名前をタップ
 ?
 ?
 ④各項目を設定 ▶ ✓

## 連絡先の削除

# ●ホーム画面で「連絡先」

② : ▶「連絡先を削除する」

創除する連絡先にチェックを入れる

 ・画面上部の□をタップすると、連絡先 をすべて選択できます。

❹ 茆 ▶「削除」

# 連絡先をお気に入りに登録

●ホーム画面で「連絡先」▶「全て」
 ●お気に入りに登録する名前をタップト☆
 ・☆が★に変わります。

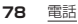

#### マイプロフィールの編集

 ①ホーム画面で「連絡先」▶「マイプ ロフィール」
 ② ②
 ② 各項目を設定 ▶ ✓

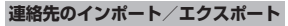

連絡先をBluetoothでペアリングされた別 の端末やドコモnanoUIMカードからイン ポートしたり(→P.105)、ドコモnanoUIM カードにエクスポートしたりできます。ド コモnanoUIMカードにエクスポートした 情報は、別の端末に移行する場合などに役 立ちます。

## ●ホーム画面で「連絡先」

#### ❸項目を選択

 ・以降は画面の指示に従って操作してく ださい。

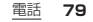

## メッセージ(SMS)

携帯電話番号を宛先にしてテキストメッ セージを送受信できます。 送受信できる文字数などの詳細について は、ドコモのホームページの「ショートメッ セージサービス(SMS)」をご覧ください。

## メッセージ(SMS)を作成して送信

# ●ホーム画面で「メッセージ」 ● 十

- ⑧「宛先を追加」▶送信相手の電話番号を入力▶ ✓
  - ・
     と
     ・
     をタップすると、
     登録されている連
     絡先から宛先を選択できます。

# ③「メッセージを入力」▶本文を入力 ▶ ✓

- 本文入力画面で = をタップすると、定 型文を利用できます。
- 6 ⊳

# お知らせ

- ●海外通信事業者をご利用のお客様との 間でも送受信できます。
- ・ 宛先が海外通信事業者の場合、「+」「国 番号」「相手先携帯電話番号」の順に入 力します。携帯電話番号が「0」で始まる 場合は先頭の「0」を除いた電話番号を 入力します。また、「010」「国番号」「相 手先携帯電話番号」の順に入力しても 送信できます。
- ホーム画面で「メッセージ」▶:▶「定型文を編集」をタップすると、定型文を編集できます。

#### メッセージ(SMS)の表示

送受信したメッセージ(SMS)は、宛先/送 信者ごとにスレッド表示されます。 ① ホーム回面で「メッセージ」 ・未読のメッセージ(SMS)があるス レッドは太字で表示されます。 ②表示するスレッドをタップ お知らせ

 メッセージ(SMS)を受信すると、ス テータスバーに

「が表示されます。ス テータスバーをタップして通知をタッ プすると、受信したメッヤージ(SMS) を確認できます。 スタート画面に
 が表示されている ときは、夏をタップすると受信した メッヤージ(SMS)を確認できます。 すべてのメッヤージを既読にするに は、ホーム画面で「メッヤージ」 ト 「すべてのメッセージを既読にする」を タップします。

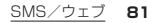

### メッセージ(SMS)の返信

ホーム画面で「メッセージ」
 返信するスレッドをタップ
 ヘ
 ヘ
 ヘ
 ヘ
 ヘ
 ト

メッセージ(SMS)の電話番号を連 絡先に登録

❶ホーム画面で「メッセージ」

- 連絡先に登録するスレッドをタップ
- ③ : ▶「新しい連絡先を作成」/「連絡先に追加」

「連絡先に追加」をタップした場合は、
 登録する連絡先をタップします。

●各項目を設定▶✓

メッセージ(SMS)の削除

●ホーム画面で「メッセージ」
 ②削除するスレッドをタップ

⑧ : ▶「スレッドを削除」▶「削除」

メッセージ(SMS)をスレッドごと に削除

| メッセージ(SM                                              | S)の設定                                             | 緊急速報メール                                                                                                    |  |
|-------------------------------------------------------|---------------------------------------------------|----------------------------------------------------------------------------------------------------|--|
| <ul> <li>●ホーム画面で「メッセージ」</li> <li>② : ▶「設定」</li> </ul> |                                                   | 緊急速報メールは、気象庁が配信する緊急<br>地震速報、津波警報、気象等に関する特別警<br>報、国・地方公共団体が配信する災害・避難                                                                                                    |  |
| 通知                                                    | 未読メッセージ<br>(SMS)のお知らせ<br>を表示するかどうか<br>を設定します。     | 情報を、回線混雑の影響を受けずに受信で<br>きるサービスです。<br>●緊急速報メールはお申し込み不要の無料<br>サービスです。                                                                                                    |  |
| 受取確認通知                                                | 送信するメッセージ<br>(SMS)の受取確認<br>を毎回通知するかど<br>うかを設定します。 | <ul> <li>次の場合は緊急速報メールを受信できません。</li> <li>電源オフ時</li> <li>機内モード中</li> <li>システムアップデート中</li> <li>・他社のSIMカードをご利用時</li> <li>通話中(VoLTEを利用した通話中を除く)</li> <li>本端末のメモリの空き容量が少ないときは、緊急速報メールを受信できないこと</li> </ul> |  |
|                                                       |                                                   | SMS/ウェブ <b>83</b>                                                                                                    |  |

があります。

●受信できなかった緊急速報メール(緊急 地震速報)を再度受信することはできま せん。緊急速報メール(津波警報、気象等 に関する特別警報、災害・避難情報)は再 送され、受信できなかった場合は再度受 信が可能になります。

#### 緊急速報メールの受信

- 緊急速報メールを受信すると、内容通知画 面が表示され、専用ブザー音とバイブレー ションでお知らせします。
- ●専用ブザー音は変更できません。
- ・一緊急速報メールを自動的に受信

   ・受信すると専用ブザー音が鳴る

   ・堅急速報メールの本文が表示され

受信した緊急速報メールをあとで 確認

緊急速報メールの削除

- ホーム画面で「メッセージ」
- ② : ▶「緊急速報メール」

🛛 யி

- 削除する緊急速報メールにチェックを入れる
  - ・画面上部の□をタップすると、緊急速 報メールをすべて選択できます。

る

## ❺ 邱 ▶「削除」

#### 緊急速報メール設定

緊急速報メールを受信するかどうかや、鳴 動時間を設定します。

## ①ホーム画面で「メッセージ」

② : ▶「緊急速報メール」
 ③ φ

| 通知を有効 | 緊急速報メールを受信する            |
|-------|-------------------------|
| にする   | かどうかを設定します。             |
| 鳴動時間  | 緊急速報メールの鳴動時間<br>を設定します。 |

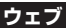

ウェブページを閲覧できます。

## ウェブページの表示

## ホーム画面で「ウェブ」

 ・ウェブページが表示されます。
 ・初回起動時は利用許諾画面が表示されます。「同意して続行」をタップすると、 ウェブページが表示されます。

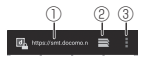

#### ① URL表示欄

 タップすると、文字入力画面が表示され ます。検索するキーワードやURLを入力 して「完了」をタップすると、ウェブページの候補や検索候補が表示されます。

② タブの切り替え

- をタップすると、新しいタブを追加 できます。
- ・

   をタップすると、タブを閉じること
   ができます。

③ メニュー

・ウェブメニューを表示します。→P.87

#### お知らせ

- ■電子ペーパーによる表示となるため、 サイト構成のデザインや色味によって は視認性が悪くなる場合があります。
- ●画面上部にURL表示欄が表示されていない場合、画面を下にスワイプ(フリック)すると表示されます。
- 本端末は、動画・音声再生には対応して おりません。

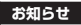

- ウェブページのテキストをロングタッ・ チすると、テキストを選択できます。テキストを選択できます。テキストを選択すると次のメニューが表示される場合があります。
   「コピー」:選択したテキストをコピーします。
  - 「共有」:選択したテキストをメッセージ(SMS)やBluetooth機能を利用して送信します。
  - ・
     ・
     :
     ウェブページ内すべてのテキス トを選択する「すべて選択」が利用で きます。

| ウェブメニューの利用                                                          |                        |  |
|---------------------------------------------------------------------|------------------------|--|
| ①ホーム画面で「ウェブ」                                                        |                        |  |
| 2 単<br>・本端末の操作状況により、表示される項目は異なります。<br>・表示しきれていない項目は、スクロールすると表示されます。 |                        |  |
| 停止                                                                  | ウェブページの読み込<br>みを停止します。 |  |
| 再読み込み                                                               | ウェブページの表示を<br>更新します。   |  |
| 進む                                                                  | 次のウェブページを表<br>示します。    |  |
| ブックマーク                                                              | P.88                   |  |
| ブックマークを<br>保存                                                       | P.88                   |  |

| ページを共有       | メッセージ(SMS)や<br>Bluetooth機能を利用し<br>てウェブページを共有し<br>ます。 |
|--------------|------------------------------------------------------|
| ダウンロード履<br>歴 | 保存した画像を表示し<br>ます。                                    |
| ページ内を検索      | キーワードを入力して<br>ウェブページ内の文字<br>列を検索します。                 |
| 設定           | P.89                                                 |

#### ブックマークや履歴の利用

ウェブページをブックマークに登録することで、そのウェブページをすばやく表示できます。

また、過去に閲覧したウェブページの履歴 を表示し、そのウェブページを表示するこ ともできます。

# ブックマークの登録

 ホーム画面で「ウェブ」
 ブックマークに追加するウェブ ページを表示
 「ブックマークを保存」

● ● 「ノックマークを保存
 ● 各項目を設定 ▶ 「OK」

## ウェブの設定

# ①ホーム画面で「ウェブ」 ② ② ■ ▶ 「設定」

| 全般                | ホームページの設定や<br>利用許諾を表示します。                                           |
|-------------------|---------------------------------------------------------------------|
| プライバシーと<br>セキュリティ | キャッシュやウェブ<br>ページの閲覧履歴の消<br>去、警告画面の表示/非<br>表示、Cookieなどにつ<br>いて設定します。 |
| ユーザー補助            | テキストの拡大縮小や<br>コントラストを設定し<br>ます。                                     |

| 高度な設定 | 検索エンジンの設定、タ<br>ブのバックグラウンド<br>表示、JavaScriptの設<br>定、ページコンテンツ、 |
|-------|-------------------------------------------------------------|
|       | 初期設定のリセットな                                                  |
|       | どについて設定します。                                                 |

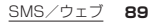

# カレンダー

予定を作成・管理できます。

#### カレンダーの表示

# ●ホーム画面で「カレンダー」

❷「月」/「週」/「日」

- タップした項目に応じたカレンダー画 面が表示されます。
- 「スケジュール」をタップすると、すべての予定を一覧で表示できます。

#### お知らせ

- 現在の日付にカーソルを移動するには、手順@で首をタッブします。首の数字は、日によって変わります。
   予定を検索するには、手順@でご ▶
   「検索」>検索する話句を入力♪ ✓をタッブします。
   手順@でご ▶
   「周の開始日」をタッブします。
  - すると、週の開始の曜日を「土曜日」/ 「日曜日」/「月曜日」から設定できま す。

## 予定の登録

- ●ホーム画面で「カレンダー」
- 0+
  - 予定の追加画面が表示されます。日付は現在の日付になります。
- ⑧各項目を設定▶ ✓

#### お知らせ

●日付を指定してから予定を登録する場合は、手順●のカレンダーで、日時を選択した状態でもう一度タップしてください。

選択した日付が反映された予定の追加 画面が表示されます。

●予定日時になると画面に予定が表示されます。「見る」をタップすると、予定の詳細が表示されます。

#### 予定の表示

- ホーム画面で「カレンダー」
- ②「スケジュール」/「月」/「週」/
   「日」

## ❸表示する予定をタップ

予定の詳細画面が表示されます。

 ・手順@で「月」をタップした場合は、予 定のある日付をタップ▶予定をタップ します。

## お知らせ

- 予定を削除するには、予定の詳細画面 を表示して、 ☆ ▶ 「削除」をタップしま す。

# 時計

- アラームや世界時計、タイマー、ストップ ウォッチを利用できます。
- ホーム画面で「時計」▶ ◎ をタップする と、世界時計の自宅タイムゾーンの設定 やアラームの消音までの時間、スヌーズ の長さなどを設定できます。

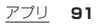

#### アラームの設定

- ①ホーム画面で「時計」 ▷ (0)
   ② +
- ③「午前」/「午後」をタップ▶文字盤 上の時刻(時)をタップ
- ④文字盤上の時刻(分)をタップ▶
   ✓
  - ・ / をタップして分を設定することもできます。

[OK]

③各項目を設定▶ ←

ステータスバーに 
 が表示されます。

#### お知らせ

 ・アラームの時刻を編集するには、手順②
 で編集するアラームをタッブします。

 ・アラームを削除するには、手順②で削除するアラームをタッブ▶ 
 ・「削除」をタッブします。

# ▶ アラームのオン/オフの切り替え

- ① ホーム画面で「時計」▶ づ
   ② オン/オフを切り替えるアラームの OD / ○●
  - ・ 〇 をタップした場合は「OK」をタップします。

▶ アラーム音の停止

 アラームが鳴っているときに「ス ヌーズ」/「解除」

- 「スヌーズ」をタップすると、設定した
   時間の経過後に、再度アラームが鳴ります。
- スヌーズ中のアラームを解除するには、ホーム画面で「時計」▶ ▶解除するアラームの× をタップします。

## 世界時計の表示

• •

世界各地の都市の時刻や所在地との時差な どを表示できます。

# ①ホーム画面で「時計」 ▶ ③ ② 十

## ③表示する都市にチェックを入れる

- Q、をタップすると、都市を検索できます。
- ・
   をタップすると、都市の表示の順番 を変更できます。

# 都市の表示の解除

●ホーム画面で「時計」 ▶ 🕸 ▶ 🛱

2表示を解除する都市にチェックを 入れる

- ・画面上部の つをタップすると、都市を すべて選択できます。
- ❸ 岙 ▶「削除」

## お知らせ

●サマータイム期間中の時差は、表示される時差とは異なる場合があります。

## タイマーの利用

①ホーム画面で「時計」 ▶ X
 ②「設定」

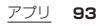

# ③時間/分/秒をタップ▶文字盤上の時刻をタップ▶✓

・分/秒をタップしたときは、●/○
 をタップして分/秒を設定することもできます。

# 0 >

- ・カウントダウンが始まります。
- カウントダウン中に || をタッブする とカウントダウンを一時停止します。
   一時停止中に > をタップするとカウ ントダウンが再開されます。
- カウントダウン中に「リセット」をタッ プすると、カウントダウンがリセット されます。
- 「削除」をタップすると、設定している タイマーが削除されます。
- カウントダウンが終了したら「解
   除」

## ストップウォッチの利用

- ①ホーム画面で「時計」 ▶
  - ・時間計測が始まります。

# **0** ||

- ・時間計測を一時停止します。
- ・時間計測の一時停止中に ▶ をタップ すると時間計測が再開されます。
- ・時間計測中/一時停止中に「リセット」 をタップすると、時間がリセットされ ます。

## 電卓

四則演算ができます。

●ホーム画面で「電卓」

❷計算する

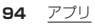

- ・「DEL」をタップすると、最後に入力した数字/記号を消去できます。
- 「CLR」をタップすると、計算結果を消 去できます。

# メモ帳

## メモの登録

# ホーム画面で「メモ帳」 十

- ⑥「(メモのタイトル)」をタップ▶タ イトルを入力▶ ✓
- ④「(メモの本文)」をタップ▶メモ内 容を入力▶ ✓
- 6 🗸

### メモの表示

# ホーム画面で「メモ帳」 2表示するメモをタップ

 ・メモの詳細画面が表示されます。タイトルまたはメモ内容をタップすると、 タイトルやメモ内容を編集できます。

# メモの削除

# ホーム画面で「メモ帳」

- 2 ☆ ▶削除するメモにチェックを 入れる
  - ・画面上部の□をタップすると、メモを すべて選択できます。
- ❸ 岙 ▶「削除」

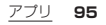

# 設定メニューの表示

## ●ホーム画面で「設定」

| 無線とネットワー<br>ク | P.96  |
|---------------|-------|
| 表示と音          | P.110 |
| デバイス          | P.112 |
| 日付と時刻         | P.118 |
| 端末情報          | P.118 |

無線とネットワーク

●ホーム画面で「設定」 ▶「無線と ネットワーク」

| 機内モード | P.97 |
|-------|------|
| Wi-Fi | P.97 |

| Bluetooth       | P.101                           |
|-----------------|---------------------------------|
| データ使用量          | P.105                           |
| テザリング           | P.106                           |
| VoLTEを有効        | VoLTE通話を利用す<br>るかどうかを設定し<br>ます。 |
| 優先ネットワーク<br>タイプ | 使用するネットワー<br>クタイプを選択しま<br>す。    |
| アクセスポイント<br>名   | P.107                           |
| 通信事業者           | P.109                           |
| 緊急速報メール         | P.83                            |

96 本体設定

**勝内モード** 

電話、インターネット接続、メッセージ (SMS)の送受信など、電波を発する機能を すべて無効にします。

- ●ホーム画面で「設定」▶「無線と ネットワーク」
- ②「機内モード」の 〇つをタップして
   〇●にする
  - ステータスバーに が表示されます。

#### お知らせ

●機内モードがオンの場合でもWi-Fiや Bluetooth機能をオンにできます。電 波の使用を禁止された区域ではこれら の機能をオンにしないでください。

#### Wi-Fi

Wi-Fi機能で自宅や社内ネットワーク、公衆 無線LANサービスのアクセスポイントに 接続して、インターネットを利用できます。

#### ■ Bluetooth機器との電波干渉について

無線LAN(IEEE802.11b/g/n)と Bluetooth機器は同一周波数(2.4GHz)を 使用するため、Bluetooth機器の近くで使 用すると、電波干渉が発生し、通信速度の低 下、雑音や接続不能の原因になる場合があ ります。この場合、次の対策を行ってくださ い。

- 本端末とBluetooth機器は、約10m以上 離してください。
- 約10m以内で使用する場合は、 Bluetooth機器の電源を切ってください。

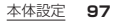

#### Wi-Fiをオンにしてネットワーク に接続

- ホーム画面で「設定」▶「無線と ネットワーク」▶「Wi-Fi」
- 😢 🖸 をタップして 🗰 にする
  - Wi-Fiがオンになるまで、数秒かかる場合があります。
- ・
  接続するWi-Fiネットワークを タップ
  - セキュリティで保護されたWi-Fiネットワークに接続する場合は、「パスワード」をタップしパスワードを入力します。
  - ・WPS対応機器でWi-Fiネットワークに 接続する場合は、: ▶「詳細設定」▶ 「WPSプッシュボタン」/「WPS PIN 入力」をタップし、画面の指示に従って

操作してください。

#### お知らせ

- お使いの環境によっては通信速度が低下したり、ご利用になれない場合があります。
- ●Wi-Fiがオンのときでもパケット通信を利用できます。Wi-Fiネットワークが切断された場合には、自動的にモバイルネットワークでの接続に切り替わります。切り替わったまま利用すると、パケット通信料が発生する場合がありますのでご注意ください。
- ●Wi-Fi機能を使用しないときは、オフに することで電池の消費を抑制できま す。
- ●Wi-Fi機能を使用するときには十分な電 波強度が得られるようにご注意くださ い。

98 本体設定

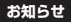

●Wi-Fiネットワークへの接続が成功する と、「接続済み」と表示されます。異なる メッセージが表示された場合は、パス ワード(セキュリティキー)をご確認く ださい。なお、正しいパスワード(ヤ キュリティキー)を入力しても接続で きない場合は、正しいIPアドレスを取 得できていないことがあります。各種 設定や電波状況などをご確認の上、接 続し直してください。 インターネットに接続されていないア クセスポイントなどに接続すると、 が表示され、Wi-Fiネットワークではな くモバイルネットワークで诵信が行わ れる場合があります。

Wi-Fiネットワークの接続情報の 削除

 ホーム画面で「設定」▶「無線と ネットワーク」▶「Wi-Fi」

❷現在接続中のWi-Fiネットワーク をタップ

88

#### Wi-Fiネットワークの追加

ネットワークSSIDやセキュリティを入力 して、手動でWi-Fiネットワークを追加しま す。

- ●あらかじめWi-Fiをオンにしておく必要 があります。→P.98
- ●ホーム画面で「設定」 ▶「無線と ネットワーク」 ▶「Wi-Fi」

<u>本体設定</u> 99

| <ul> <li></li></ul>                                                                                                    | ネットワーク」▶「Wi-Fi」<br>❷ : ▶「詳細設定」 |                                                                                                    |
|----------------------------------------------------------------------------------------------------|--------------------------------|----------------------------------------------------------------------------------------------------|
| Wi-Fiネットワークのネットワー<br>ク名(SSID)を入力<br>①「セキュリティ」》追加するWi-Fi<br>ネットワークのセキュリティタイ<br>ブをタップ<br>・「なし」「WPA/WPA2 PSK」「802.1x<br>EAP」から選択できます。<br>③ 必要に応じて、追加するWi-Fiネッ<br>トワークのセキュリティ情報を入<br>力<br>3 ✓<br>Wi-Fiの設定 | スリーブ時にWi-Fi<br>接続を維持           | 画面の表示が消えた<br>ときに、本端末の<br>Wi-Fiネットワーク<br>の接続を切断するように設定できます。<br>Wi-Fiネットワーク<br>に常に接続するか、<br>充電時のみWi-Fi<br>ネットワークに接続するか、<br>充電時のみWi-Fi<br>ネットワークに接続するか、<br>きるかを設定することもできます。<br>・お買い上げ時は「常<br>に接続」が設定され<br>ています。 |
|                                                                                                    | 証明書のインス<br>トール                 | 証明書をインストー<br> ルします。                                                                                                    |
| 100 本体設定                                                                                                    |                                |                                                                                                    |

| WPSプッシュボタ<br>ン   | P.98                                                                    |
|------------------|-------------------------------------------------------------------------|
| WPS PIN入力        | P.98                                                                    |
| 接続不良のとき無<br>効にする | 接続中のWi-Fiネッ<br>トワークが接続不良<br>になったとき、<br>Wi-Fi通信を無効に<br>するかどうかを設定<br>します。 |
| MACアドレス          | MACアドレスを確<br>認できます。                                                     |
| IPアドレス           | IPアドレスを確認で<br>きます。                                                      |

#### Bluetooth機能

Bluetooth機能は、パソコンやハンズフ リーヘッドセットなどのBluetooth機器と ワイヤレス接続できる技術です。

- すべてのBluetooth機器とのワイヤレ ス接続を保証するものではありません。
- ・対応しているBluetoothプロファイル について→P.138

#### お知らせ

Bluetooth機能のオン/オフの設定は、電源を切っても変更されません。
 Bluetooth機能を使用しないときは、オフにすることで電池の消費を抑制できます。

#### ■ 無線LAN対応機器との電波干渉について

本端末のBluetooth機能と無線LAN対応 機器は、同一周波数帯(2.4GH2)を使用す るため、無線LAN対応機器の近辺で使用す ると電波干渉が発生し、通信速度の低下、雑 音や接続不能の原因になる場合がありま す。この場合、次の対策を行ってください。

本体設定 101

- Bluetooth対応機器と無線LAN対応機 器は、約10m以上離してください。
- 約10m以内で使用する場合は、 Bluetooth対応機器または無線LAN対応機器の電源を切ってください。

# Bluetooth機能をオンに設定

Bluetooth機能をオンに設定すると、他の Bluetooth対応機器から本端末が検出可能 になります。

- ●ホーム画面で「設定」 「無線と ネットワーク」 「Bluetooth」
- ② ① をタップして ① にする ・ステータスバーに 図 が表示されます。

メニューの利用

 ●ホーム画面で「設定」 ▶「無線と ネットワーク」 ▶ 「Bluetooth」
 ○

 ・本端末の操作状況により、表示される項目 は異なります。

| 更新              | 使用可能なBluetooth<br>機器を再検索します。             |
|-----------------|------------------------------------------|
| この端末の名前<br>を変更  | 他のBluetooth機器に<br>表示される本端末の名<br>前を変更します。 |
| 受信済みファイ<br>ルを表示 | 他のBluetooth機器と<br>の転送履歴を表示しま<br>す。       |

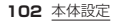

## Bluetooth機器とのペア設定

- 本端末とBluetooth機器を接続するには、 ペア設定が必要です。
- ●一度ペア設定を行うと、ペア設定情報は 記録されます。
- ●ペア設定を行うときに、パスコード(PIN) の入力が必要になる場合があります。本 端未のパスコード(PIN)は「OOOO」です。 「OOOO」を入力してもペア設定できない 場合は、Bluetooth機器の取扱説明書を ご覧ください。
- あらかじめペア設定を行う機器側で、 Bluetooth機能およびBluetooth検出 機能がオンになっていることを確認して ください。

 ホーム画面で「設定」▶「無線と ネットワーク」▶「Bluetooth」

- 「使用可能なデバイス」欄に検出された Bluetooth機器名が表示されます。
- ペア設定を行うBluetooth機器
   名をタップ
- ●確認画面でBluetoothペア設定 コード(パスコード)を確認▶ 「OK」
  - 「ペアリングされたデバイス」欄にペア 設定されたBluetooth機器名が表示されます。

# ■ 他のBluetooth機器から接続要求を受けた場合

確認画面でBluetoothペア設定コード(パ スコード)を確認し、「OK」をタップします。

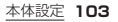

#### お知らせ

- ペア解除する場合は、解除する Bluetooth機器名の ③ ▶ ☆ をタップ します。

# Bluetooth機器との接続

 ●ホーム画面で「設定」▶「無線と ネットワーク」▶「Bluetooth」
 ② 接続するBluetooth機器名を タップ

## お知らせ

最大7台まで同時に接続できます。プロファイルによっては、正しく動作しない場合や、同時に接続できる台数が異なる場合があります。

# Bluetooth機器との接続解除

- ●ホーム画面で「設定」 「無線と ネットワーク」 「Bluetooth」

# **€**[OK]

 ・再接続するときは、Bluetooth機器名 をタップします。

# データの送受信

あらかじめ、Bluetooth機能をオンにして、 相手のBluetooth機器とペア設定を行って ください。

#### ■ データの送信

⟨例⟩連絡先を複数送信する場合 ●ホーム画面で「連絡先」

② : ▶「Bluetoothで共有」

#### ⑧送信する連絡先をタップ▶ ✓

 ・画面上部の つをタップすると、連絡先 をすべて選択できます。

- 送信する相手のBluetooth機器
   名をタップ
  - ・ をタップすると、使用可能な Bluetooth機器を再検索します。

#### ■ データの受信

#### 相手のBluetooth機器からデー タを送信

データを受信すると、受信ファイルの確認画面が表示されます。

O[OK]

### データ使用量

モバイルデータ通信を利用するかどうかを 設定したり、モバイルデータ使用量の警告 値を設定したりできます。

●ホーム画面で「設定」▶「無線と ネットワーク」▶「データ使用量」

| モバイルデータ | モバイルデータ通信 |
|---------|-----------|
|         | を設定します。   |

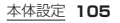

| データ警告を設定         | モバイルデータ使用<br>量が指定した警告値<br>に達したとき、警告<br>の通知を表示するか<br>どうかを設定しま<br>す。 |
|------------------|--------------------------------------------------------------------|
| 使用サイクルのリ<br>セット日 | モバイルデータ使用<br>量のリセット日を設<br>定します。                                    |
| モバイルデータ警<br>告    | モバイルデータ使用<br>量の警告値を設定し<br>ます。                                      |

#### お知らせ

106 本体設定

 表示されるモバイルデータ使用量は目 安です。実際のモバイルデータ使用量 はMy docomoで確認することができ ます。

#### Wi-Fiテザリング

本端末をWi-Fiテザリングとして利用し、無 線LAN対応機器をインターネットに10台 まで同時に接続できます。

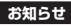

ご利用には、パケットパック/パケット定額サービスのご利用を強くおすすめします。

## Wi-Fiテザリングをオンに設定

 ホーム画面で「設定」▶「無線と ネットワーク」▶「テザリング」
 「Wi-Fiテザリング」の ○ を タッブして ○ にする

・確認画面が表示された場合は、「OK」
 をタップします。
ステータスバーに <sup>1</sup> が表示されます。

#### お知らせ

 Wi-Fiネットワーク接続中にWi-Fiテザ リングを開始すると、Wi-Fiがオフにな りWi-Fi接続は切断されます。
 Wi-Fiテザリングを終了すると、自動的 にWi-Fiネットワークに接続されます。

# Wi-Fiテザリングの設定

お買い上げ時に設定されているネットワー ク名(SSID)やセキュリティの設定、パス ワードを変更できます。

- ホーム画面で「設定」▶「無線と ネットワーク」▶「テザリング」
- ②「Wi-Fiテザリングを設定」
- ⑧「ネットワーク名」▶Wi-Fiテザリングのネットワーク名(SSID)を

入力

- ・お買い上げ時は本端末のデバイス名が 設定されています。
- ③「セキュリティ」▶Wi-Fiテザリン グのセキュリティタイプをタップ
- G「パスワード」▶Wi-Fiテザリング のパスワードを入力
  - ・お買い上げ時はパスワードがランダム に設定されています。

6~

# アクセスポイントの設定

インターネットに接続するためのアクセス ポイント(spモード)は、あらかじめ登録さ れており、必要に応じて追加、変更すること もできます。

spモードの詳細については、ドコモのホー ムページをご覧ください。

本体設定 107

https://www.nttdocomo.co.jp/ service/spmode/ mopera U.ビジネスmoperaインター ネットをご利用になる際は、手動でアクセ スポイントを追加する必要があります。 mopera Uの詳細については、mopera U のホームページをご覧ください。 https://www.mopera.net/

# 利用中のアクセスポイントの確認

- ●ホーム画面で「設定」▶「無線と ネットワーク」▶「アクセスポイン ト名」
  - ・利用中のアクセスポイントには 
     が 表示されています。

# ■ アクセスポイントの追加

●ホーム画面で「設定」▶「無線と ネットワーク」▶「アクセスポイン ト名」

# 0+

- アクセスポイントを編集する場合は、 編集するアクセスポイントの タップします。
- ③「名前」▶任意の名前を入力▶ ✓
   ④「APN」▶アクセスポイント名を 入力▶ ✓
- その他、通信事業者によって要求 されている項目を入力
- ③ : ▶「保存」

#### お知らせ

- MCCを440、MNCを10以外に変更しないでください。画面上に表示されなくなります。
- MCC、MNCの設定を変更して画面上に表示されなくなった場合は、アクセスポイントの初期化をするか、手動でアクセスポイントの設定を行ってください。

# アクセスポイントの初期化

アクセスポイントを初期化すると、お買い 上げ時の状態に戻ります。

 ●ホーム画面で「設定」▶「無線と ネットワーク」▶「アクセスポイン ト名」

### **0** £

### 通信事業者

お買い上げ時は、自動的に利用できるネット ワークを検出して切り替えるように設定さ れています。手動でネットワークを切り替え る場合は、次の操作で設定してください。

### ●ホーム画面で「設定」●「無線と ネットワーク」●「通信事業者」

- ・確認画面が表示された場合は、「OK」
   をタップします。
- ・ネットワークの検索が行われます。

「利用可能なネットワーク」欄から
 使用するネットワークをタップ

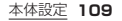

### お知らせ

- ネットワークを手動で設定した場合、 圏外に移動しても、別のネットワーク に自動的に接続されません。
- 自動に戻す場合は、手順@で「自動的に 選択する」をタップします。

# 表示と音

| ●小──ム回回し「設た」▼「衣小と目 | 07 | 木— | ム画面 | で「設定 | 」 <b>▶</b> 「表: | 示と音 |
|--------------------|----|----|-----|------|----------------|-----|
|--------------------|----|----|-----|------|----------------|-----|

| 壁紙      | P.110                     |
|---------|---------------------------|
| スリープモード | 画面の表示が消えるま<br>での時間を設定します。 |
| 音と通知    | P.111                     |

### 壁紙の変更

- スリープモード時の画面やスタート画面の 壁紙を変更できます。
- ●ホーム画面で「設定」●「表示と音」
   ▶「壁紙」
- ② 〈 / 〉をタップして、壁紙に設定する画像を表示▶ ✓

### お知らせ

● Bluetooth機能で受信した画像やウェ ブでダウンロードした画像を壁紙に設 定することもできます。 壁紙を設定するには、ホーム画面で「設 定」▶「デバイス」▶「ストレージ」▶ ② フォルダを選択▶ 坐紙に設定する画 像を選択▶ ✓ をタップします。 → P 120

| 音。 | ٤ì | 通知 |
|----|----|----|
|----|----|----|

# ホーム画面で「設定」▶「表示と音」 ▶「音と通知」

| 着信時バイブ        | 着信時に本端末を振動<br>させるかどうかを設定<br>します。           |
|---------------|--------------------------------------------|
| SMS受信時バ<br>イブ | メッセージ(SMS)受信<br>時に本端末を振動させる<br>かどうかを設定します。 |
| ミュート          | 本端末から音が出ない<br>ようにするかどうかを<br>設定します。         |
| 着信音           | P.112                                      |
| 通知音           |                                            |
| アラーム音         |                                            |

| その他の音 | ダイヤルパッドの操作   |
|-------|--------------|
|       | タッチ操作音、タッチ操  |
|       | 作時バイブの設定を行   |
|       | います。         |
|       | ・「タッチ操作音」を設定 |
|       | 中でも、文字入力時な   |
|       | どは操作音が鳴りませ   |
|       | h.           |
|       | ・「タッチ操作時バイブ」 |
|       | を設定すると、タッチ   |
|       | キー(→P.58)や画  |
|       | 面下部の〇/ ヘ / ~ |
|       | のタップ時、画面のセ   |
|       | キュリティ解除時など   |
|       | に端末が振動します。   |

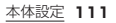

### 着信音/通知音/アラーム音の 設定

- ●ホーム画面で「設定」●「表示と音」
   ▶「音と通知」
- ②「着信音」/「通知音」/「アラーム 音」
- ③設定する音をタップ▶ ←
  - ・タップすると、音が再生されます。ただし、マナーモード(ミュート)設定中は、 再生されません。

# デバイス

| ●ホーム画面で「設定」▶「デバイス」 |                                                                           |  |
|--------------------|---------------------------------------------------------------------------|--|
| ストレージ              | P.120                                                                     |  |
| セキュリティの<br>種類      | P.113                                                                     |  |
| SIMカードロッ<br>ク設定    | P.116                                                                     |  |
| 端末の暗号化             | 本端末のデータを保護<br>するため、本端末内部に<br>保存されているシステ<br>ムデータはお買い上げ<br>時に暗号化されていま<br>す。 |  |
| 言語と入力              | 使用する言語を選択し<br>ます。                                                         |  |
| データの初期化            | P.117                                                                     |  |

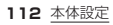

### セキュリティの種類

画面のセキュリティの解除方法はし/スワ イブ/パターン/暗証番号)を設定できます。 ●ホーム画面で「設定」▶「デバイス」 ▶「セキュリティの種類」 @「なし」/「スワイブ」/「パター ン」/「暗証番号」

# ⑧画面の指示に従って設定

- 「パターン」/「暗証番号」をタッブした場合は、電源を入れるたびにセキュリティの解除操作を必要とするかどうかを設定できます。
- 一定回数入力を誤ると本端末が初期化 されます。設定したセキュリティの解除 操作を忘れないようにご注意ください。

# 画面にセキュリティをかける

「セキュリティの種類」を「パターン」/「暗

証番号」に設定(→P.113)した後に、電源 ボタンを押してスリープモードにするとセ キュリティがかかります。

#### ■ 画面のセキュリティの解除

- ●スリープモード中に電源ボタンを 押してスタート画面を表示▶画面 下部を上にスワイプ(フリック)
- ・
  セキュリティの解除操作を行う

# お知らせ

- パターン/暗証番号の入力を5回連続して間違えると、画面のセキュリティを解除できなくなります。約30秒経過してから再度、セキュリティの解除操作を行ってください。
- 設定したパターン/暗証番号を忘れた 場合は、ドコモショップにお問い合わ せください。

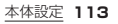

### 本端末で利用する暗証番号

本端末を便利にお使いいただくための各種 機能には、暗証番号が必要なものがありま す。

本端末をロックするためのコードやネット ワークサービスでお使いになるネットワー ク暗証番号などがあります。用途ごとに上手 に使い分けて、本端末を活用してください。

 各種機能用の暗証番号、PINコード入力 時は、「・」で表示されます。

#### ■ 各種暗証番号に関するご注意

 設定する暗証番号には、「生年月日」「電話番号の一部」「所在地番号や部屋番号」 「1111」「1234」などの他人にわかり やすい番号を使用しないでください。また、設定した暗証番号はメモを取るなど してお忘れにならないようお気をつけく ださい。。  ● 暗証番号は他人に知られないように十分 ご注意ください。万が一時証番号が他人 に悪用された場合、その損害については、 当社は一切の責任を負いかねます。 ● 暗証番号を忘れてしまった場合は、契約 者ご本人であることが確認できる書類 (運転免許証など)や本端末、ドコモ nanoUIMカードをドコモショップ窓口 までご持参いただく必要があります。詳 しくは裏表紙の「総合お問い合わせ先」ま でご相談ください。 ● PINロック解除コードは、ドコモショッ プでご契約時にお渡しする契約申込書 (お客様控え)に記載されています。ドコ モショップ以外でご契約されたお客様 は、契約者ご本人であることが確認でき る書類(運転免許証など)とドコモ nanoUIMカードをドコモショップ窓口 までご持参いただくか、裏表紙の「総合お 問い合わせ先 までご相談ください。

### 114 本体設定

#### ■ ネットワーク暗証番号

ドコモショップまたはドコモ インフォ メーションセンターや「お客様サポート」で のご注文受付時に契約者ご本人を確認させ ていただく際や各種ネットワークサービス ご利用時などに必要な数字4桁の番号で す。ご契約時に任意の番号を設定いただき ますが、お客様ご自身で番号を変更できま す。

 ネットワーク暗証番号の詳細については、 ドコモのホームページをご覧ください。 https://www.nttdocomo.co.jp/ support/trouble/password/ network/

#### ■ PINコード

ドコモnanoUIMカードには、PINコード という暗証番号があります。ご契約時は 「0000」に設定されていますが、お客様ご 自身で番号を変更できます。→P.117 PINコードは、第三者によるドコモnanoUIM カードの無断使用を防ぐため、ドコモnanoUIM カードを本端末に差し込むたびに、または本 端末の電源を入れるたびに使用者を確認する ために入力するインを形の暗証番号(コード) です。PINコードを入力することにより、発 着信および端末操作が可能となります。 新しく本端末を購入されて、現在ご利用 中のドコモnanoUIMカードを差し替え、 てお使いになるときは、以前にお客様が 設定されたPINコードをご利用くださ

い。設定を変更されていない場合は 「0000」となります。

PINコードの入力を3回連続して間違えると、PINコードがロックされて使えなくなります。この場合は、「PINロック解除コード(PUKコード)」(ーP.116)でロックを解除してください。

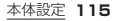

#### ■ PINロック解除コード(PUKコード)

PINロック解除コードは、PINコードが ロックされた状態を解除するための8桁の 番号です。なお、PINロック解除コードは お客様ご自身では変更できません。

 PINロック解除コードの入力を10回連 続して間違えると、ドコモnanoUIMカー ドがロックされます。その場合は、ドコモ ショップ窓口にお問い合わせください。

#### お知らせ

 PINコードがロックまたは、ドコモ nanoUIMカードがロックされた場合 は、ドコモnanoUIMカードを取り外す ことでホーム画面が表示されるように なり、Wi-Fi接続による通信が可能です。

# SIMカードロックの設定

電源を入れたときにPINコードを入力する ことで、不正使用から保護できます。 ●ホーム画面で「設定」▶「デバイス」 ▶「SIMカードロック設定」 ②「SIMカードをロック」の OD を タップして C● にする ③ PINコードを入力 ▶ ✓

PINコードの入力

 ●電源を入れる
 ② PINコード入力画面で、PINコー ドを入力 ▶ 「OK」

# PINコードの変更

| <ul> <li>SIMカードロックを設定しているとき<br/>み変更できます。</li> </ul>            |
|----------------------------------------------------------------|
| <ul> <li>●ホーム画面で「設定」 ▶「デバイス</li> <li>▶「SIMカードロック設定」</li> </ul> |
| ②「SIM PINの変更」                                                  |
| ❸現在のPINコードを入力 Ϸ ✓                                              |
| ④新しいPINコードを入力▶ ✓                                               |
| ●再度新しいPINコードを入力▶                                               |
|                                                                |

# PINロックの解除

 ● PUKコード入力画面で、PINロック解除コード(PUKコード)を入 カ▶「OK」  ④新しいPINコードを入力▶「OK」
 ③再度新しいPINコードを入力▶ 「OK」

# データの初期化

本端末を初期化すると、端末内のすべての データが削除され、初期状態(お買い上げ時 の状態)に戻ります。

- 必ず本端末の重要なデータをバックアップしてから初期化してください。
- ●ホーム画面で「設定」●「デバイス」
   ▶「データの初期化」

# [OK]

 「セキュリティの種類」を「バターン」/ 「暗証番号」に設定している場合は、セ キュリティの解除操作を行ってください。
 〇「OK」

# 日付と時刻

●日付、時刻、タイムゾーンを手動で設定す る場合は、あらかじめ「日付と時刻の自動 設定」「タイムゾーンの自動設定」をオフ にする必要があります。

# ●ホーム画面で「設定」▶「日付と時刻」

| 日付と時刻の自<br>動設定  | ネットワーク上の日付・<br>時刻情報を使って自動<br>的に補正するかどうか<br>を設定します。  |
|-----------------|-----------------------------------------------------|
| タイムゾーンの<br>自動設定 | ネットワーク上のタイ<br>ムゾーン情報を使って<br>自動的に補正するかど<br>うかを設定します。 |
| 日付設定            | 日付を手動で設定しま<br>す。                                    |

| 時刻設定          | 時刻を手動で設定しま<br>す。         |
|---------------|--------------------------|
| タイムゾーンの<br>選択 | タイムゾーンを手動で<br>設定します。     |
| 24時間表示        | 24時間表示にするかど<br>うかを設定します。 |

### 端末情報

| ●ホーム画面で「設定」▶「端末情報」 |                                    |  |
|--------------------|------------------------------------|--|
| システムアップ<br>デート     | P.133                              |  |
| 端末の状態              | 電池の状態や性能、自分<br>の電話番号などを確認<br>できます。 |  |
| 法的情報               | 各種ライセンス情報を<br>確認できます。              |  |

118 本体設定

| モデル番号   | 各バージョンや各番号 |
|---------|------------|
| ベースバンド  | などを確認できます。 |
| バージョン   |            |
| カーネルバー  |            |
| ジョン     |            |
| 重要なお知らせ |            |
| 認証      |            |
| ビルド番号   |            |

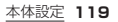

# 内部ストレージ構成

お買い上げ時に、本端末に作成されるフォ ルダは次のとおりです。

 本端末の操作状況により、表示される フォルダが異なる場合があります。

| Android   | システムや各種アプリ<br>の設定データ、一時ファ<br>イルなどが保存されま<br>す。 |
|-----------|-----------------------------------------------|
| bluetooth | Bluetooth機能で受信<br>したデータが保存され<br>ます。           |
| Download  | ウェブでダウンロード<br>したデータが保存され<br>ます。               |

Wallpapers パソコンから壁紙デー タなどを格納するとき に利用します。

# ファイル表示

本端末に保存されているデータを表示しま す。

●ホーム画面で「設定」▶「デバイス」
 ▶「ストレージ」

**8** 

⑧必要に応じてフォルダをタップ

- Q、をタップすると、ファイルを検索できます。
- ・
   をタップすると、フォルダ/ファイルの表示の順番を変更できます。

④ファイルをタップ

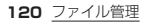

# ■ フォルダ/ファイルの削除

●ホーム画面で「設定」▶「デバイス」
 ▶「ストレージ」

**8**

# ⑧必要に応じてフォルダをタップ

- - ・画面上部の□をタップすると、フォル ダ/ファイルをすべて選択できます。

ឲ ជំ ▶[OK]

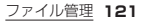

# パソコンとの接続

パソコンに接続すると、本端末のデータを パソコンとやり取りできます。

# お知らせ

- 表示される画面はパソコンの動作環境 (OS)によって異なる場合があります。
- 著作権で保護された画像などは操作が できない場合があります。

### USBケーブル A to Bでパソコン に接続

- 次のオペレーティングシステム(OS)に 対応しています。ただし、すべてのパソコ ンで動作を保証するものではありません。
  - Microsoft Windows 10
  - Microsoft Windows 8.1

122 パソコンとの接続

- Microsoft Windows 7
- ●本端末をUSBケーブル A to B 01(別売品)などでパソコンに接 続→P.51
  - パソコンに本端未のドライバソフトの インストール画面が表示された場合 は、インストール完了までしばらくお 待ちください。

### USBケーブル A to Bの取り外 し

- データ転送中にUSBケーブル A to Bを 取り外さないでください。データが破損 するおそれがあります。
- データ転送中でないことを確認
   し、USBケーブル A to Bを本端
   末とパソコンから取り外す

# トラブルシューティング (FAQ)

### 故障かな?と思ったら

 故障かな?と思ったときに、お客様ご自 身で診断することができます。 詳細については、ドコモのホームページ をご確認ください。
 https://www.nttdocomo.co.jp/
 useart //ww.blo (consit.()

support/trouble/repair/

- ソフトウェアを更新する必要があるかを チェックして、必要な場合にはソフト ウェアを更新してください。→P.133
- 気になる症状のチェック項目を確認しても症状が改善されないときは、裏表紙の「故障お問い合わせ・修理お申込み先」または、ドコモ指定の故障取扱窓口までお気軽にご相談ください。

🔳 電源

#### 本端末の電源が入らない

・電池切れになっていませんか。
 →P.48

#### 画面が動かない、電源が切れない

- ・画面が動かなくなったり、電源が切れなくなったりした場合は、電源ボタンを約15秒間押すと、本端末を再起動することができます。
  - ※強制的に再起動する操作のため、デー タおよび設定した内容などが消えて しまう場合がありますのでご注意く ださい。

#### ■ 充電

充電ができない(通知LEDが点灯しない、電池アイコンが充電中の表示に変わらない)

アダプタの電源プラグがコンセントま

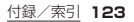

たはアクセサリーソケットに正しく差 し込まれていますか。

- ・アダプタと本端末が正しく取り付けられていますか。→P.49
- ACアダプタ(別売品)をご使用の場合、
   ACアダプタのmicroUSB-Bプラグが
   本端末にしっかりと接続されています
   か。→P.49
- USBケーブル A to B 01 (別売品)を ご使用の場合、パソコンの電源が入っ ていますか。
- 充電しながら通話や通信、その他機能の操作を長時間行うと、本端末の温度が上昇してしまう場合があります。その場合は、本端末の温度が下がってから再度充電を行ってください。

#### ■ 端末操作

操作中・充電中に熱くなる

・操作中や充電中、充電しながらアプリ

の操作を長時間行った場合などには、 本端末や内蔵電池、アダプタが熱くな ることがありますが、動作上問題あり ませんので、そのままご使用ください。

#### 電池の使用時間が短い

- ・圏外の状態で長時間放置されるような ことはありませんか。 圏外時は通信可能な状態になるよう電 波を探すため、より多くの電力を消費 しています。圏外の状態が続く場所で は機内モードに設定するか、電源を 切ってください。+P.53、P.97 ・内蔵電池の使用時間は、使用環境や劣
  - 化度により異なります。→P.48
- ・内蔵電池は消耗品です。充電を繰り返 すごとに、1回で使える時間が次第に 短くなっていきます。
  - 十分に充電してもお買い上げ時に比べ て使用時間が極端に短くなった場合

124 付録/索引

は、裏表紙の「故障お問い合わせ・修理 お申込み先」または、ドコモ指定の故障 取扱窓口までお問い合わせください。

・Wi-Fi機能やBluetooth機能を使用していないときは、設定をオフにしてください。→P.98、P.102

#### タップしたり、ボタンを押したりしても 動作しない

- ・電源が切れていませんか。→P.52
- スリープモードになっていませんか。
   電源ボタンを押して解除してください。→P.53

#### タップしたり、ボタンを押したりしたと きの画面の反応が遅い

 本端末のディスプレイに使用している 電子ペーパーの特性で、表示内容が切り替わる際にわずかに時間がかかることがあります。 ドコモnanoUIMカードが認識されない

・ドコモnanoUIMカードを正しい向き で挿入していますか。→P.45

#### 時計がずれる

・長い間電源を入れた状態にしていると 時計がずれる場合があります。「日付 と時刻の自動設定」「タイムソーンの自 動設定」がオンになっているかを確認 し、電波の良い場所で電源を入れ直し てください。→P.118

#### ■ 通話

- 「コール」をタップしても発信できない
- ・機内モードを設定していませんか。
   →P.97

#### 着信音が鳴らない

- マナーモード(ミュート)を設定していませんか。→P.59
- ・機内モードを設定していませんか。 →P.97 付録/索引 125

# 通話ができない(場所を移動しても の表示が消えない、電波の状態は悪くないのに発信または着信ができない)

- ・電源を入れ直すか、ドコモnanoUIM カードを取り付け直してください。
   →P 44, P 52
- ・電波の性質により、「圏外ではない」「電波状態は ■を表示している」状態でも発信や着信ができない場合があります。場所を移動してかけ直してください。
- 電波の混み具合により、多くの人が集 まる場所では電話が混み合い、つなが りにくい場合があります。場所を移動 するか、時間をずらしてかけ直してく ださい。

#### ■ 音声

126 付録/索引

通話中、相手の声が聞こえにくい、相手 の声が大きすぎる ・通話音量を変更していませんか。
 →P.73

# ■ データ管理

#### データ転送が行われない

USB HUBを使用していませんか。
 USB HUBを使用すると、正常に動作しない場合があります。

#### 画像が正しく表示されない

・画像データが壊れている場合は、黒色の画像が表示されます。

### Bluetooth機能

Bluetooth機器と接続ができない/検 索しても見つからない

・Bluetooth機器(市販品)側を検出可能 な状態にしてから、本端末側からペア 設定を行う必要があります。ペア設定 済みの機器を解除して再度ペア設定を 行う場合には、本端末とBluetooth機 器(市販品)の両方でペア設定を解除し てから行ってください。→P.103

#### カーナビやハンズフリー機器などの外 部機器を接続した状態で本端末から発 信できない

 相手が電話に出ない、圏外などの状態 で複数回発信すると、その番号へ発信 できなくなる場合があります。その場 合は、本端末の電源を一度切ってから、 再度電源を入れ直してください。

エラーメッヤージ

- 端末の残メモリが不足しています
  - 本端末の空き容量が低下しています。
     このままご使用になられると一部の機能が動作しない場合があります。不要なデータを削除してください。
     →P.121
- 通信サービスなし/通信サービスはありません
  - ・サービスエリア外か、電波の届かない 場所にいるため利用できません。電波 の届く場所まで移動してください。
  - ドコモnanoUIMカードが正しく機能 していません。

ドコモnanoUIMカードを取り付け直

すことで改善する可能性があります。 改善しない場合は、裏表紙の「故障お問

い合わせ・修理お申込み先」にご連絡の

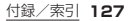

#### 上、ご相談ください。

- 通話の発信制限が設定されています。
  - ・回線の混雑などにより通常/緊急通話 音声サービスが受けにくい場合に表示 されます。
- 発信できませんでした
  - 電話の発信ができない場合に表示されます。
- モバイルネットワークが利用できません。
  - ・ドコモnanoUIMカードを正しく取り 付けて、電波の届く場所まで移動して ください。→P.44
- PINコードを入力してください。残り入 力回数は X回です。
  - •PINコードを正しく入力してくださ い。→P.115

- PIN1がロックされました。PUKコードを入力してください。残り入力回数はX回です。
  - •PUK(PINロック解除コード)を正しく 入力してください。→P.116

# 保証とアフターサービス

### 保証について

- ●保証期間は、お買い上げ日より1年間です。
- SIM取り出しツール(試供品)は無料修理 保証の対象外となります。
- ●「SIM取り出しツール」は、試供品となり ます。試供品のお問い合わせ先をご覧く ださい。
- 本端末の仕様および外観は、付属品を含め、改良のため予告なく変更することがありますので、あらかじめご了承ください。

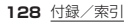

●本端末の故障・修理やその他お取り扱い によって連絡先などに登録された内容が 変化・消失する場合があります。万が一に 備え、連絡先などの内容はご自身で控え をお取りくださるようお願いします。

#### <無料修理規定>

- 保証期間内に取扱説明書などの注意に したがった使用状態のもとで、故障が発 生した場合は無料で修理いたします。 (代替品と交換となる場合があります。)
- 2. 保証期間内でも以下の場合は無料修理 対象外となる場合がございます。
  - (1)改造(ソフトウェアの改造も含む)による故障、損傷。
  - (2)落下や、外部からの圧力などで本端 末、ディスブレイ及び外部接続端子 などが破損したことによる故障、損 傷、または本端末内部の基板が破損、 変形したことによる故障、損傷。

- (3)火災、公害、異常電圧、地震、雷、風水 害その他天災地変などによる故障、 損傷。
- (4)本端末に接続している当社指定以外
  - の機器、消耗品による故障、損傷。
- (5)本端末内部への水の浸入による故
- 障、損傷、本端末の水濡れシールが反応している場合、本端末に水没・水濡れなどの頑跡が発見された場合、またけは零などにとる度もが発見された場合、またけは零などにとる度もが発見され
  - たは結露などによる腐食が発見され た場合。
- (6)ドコモ指定の故障取扱窓口以外で修 理を行ったことがある場合。
- 本保証は日本国内においてのみ有効です。
- 4.本保証は明示した期間、条件においての 無料修理をお約束するものでお客様の 法律上の権利を制限するものではございません。

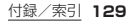

- 5. お預かり品に故障箇所が複数あった場合、一部分の修理だけでは製品の品質が保証できないため、全て修理してご返却したします。その際は無料修理対象外となる場合がございます。
- 修理実施の有無に関わらず、動作確認試 験を実施したお預かり品は、最新のソフ トウェアに更新してご返却いたします。
- 修理を実施した場合の修理箇所や修理 実施日は、修理完了時にお渡しする修理 結果票でご確認ください。

<販売元> 株式会社NTTドコモ 東京都千代田区永田町2-11-1

### アフターサービスについて

### 調子が悪い場合

修理を依頼される前に、本書の「故障かな? と思ったら」(→P.123)をご覧になってお 調べください。それでも調子がよくないと さは、裏表紙の「故障お問い合わせ・修理お 申込み先」にご連絡の上、ご相談ください。

### お問い合わせの結果、修理が必要 な場合

ドコモ指定の故障取扱窓口にご持参いただ さます。ただし、故障取扱窓口の営業時間内 の受付となります。なお、故障の状態によっ ては修理に日数がかかる場合がございます ので、あらかじめご了承ください。

#### ■ 保証期間が過ぎたときは

ご要望により有料修理いたします。

#### ■ 部品の保有期間は

本端末の補修用性能部品(機能を維持する ために必要な部品)の最低保有期間は、製造 打ち切り後4年間を基本としております。 修理受付対応状況については、ドコモの ホームページをご覧ください。 https://www.nttdocomo.co.ip/ support/trouble/repair/shop/ compatible/index.html ただし、故障箇所によっては修理部品の不 足などにより修理ができない場合もござい ますので、詳細はドコモ指定の故障取扱窓 口へお問い合わせください。

# お願い

- 本端末および付属品の改造はおやめく ださい。
  - 火災・けが・故障の原因となります。
  - 改造が施された機器などの故障修理
     は、改造部分を元の状態に戻すことを
     ご了承いただいた上でお受けいたしま
     す。ただし、改造の内容によっては故障
     修理をお断りする場合があります。
     以下のような場合は改造とみなされる
     場合があります。
    - ディスプレイ部やボタン部にシール などを貼る
    - 接着剤などにより本端末に装飾を施す
    - 外装などをドコモ純正品以外のもの に交換するなど
  - ・改造が原因による故障・損傷の場合は、 保証期間内であっても有料修理となります。

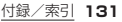

- 各種機能の設定などの情報は、本端末の 故障・修理やその他お取り扱いによって クリア(リセット)される場合がありま す。お手数をおかけしますが、その場合 は再度設定を実施いただくようお願い いたします。その際、設定によってはパ ケット通信料が発生する場合がありま す。
- ●修理を実施した場合には、故障箇所に関係なく、Wi-Fi用のMACアドレスおよびBluetoothアドレスが変更される場合があります。
- 本端末にキャッシュカードなど磁気の 影響を受けやすいものを近づけますと カードが使えなくなることがあります ので、ご注意ください。
- 本端末が濡れたり湿気を帯びてしまった場合は、すぐに電源を切って、お早めに故障取扱窓口へご来店ください。ただ

し、本端末の状態によって修理できない ことがあります。

### お客様が作成されたデータおよび ダウンロード情報などについて

本端末を機種変更や故障修理をする際に、 お客様が作成されたデータまたは外部から 取り込まれたデータあるいはダウンロード されたデータが変化・消失などする場合が あります。これらについて当社は一切の青 任を負いません。データの再ダウンロード により発生するパケット通信料は、ドコモ では補借いたしかねますのであらかじめご 了承ください。また、当社の都合によりお客 様の端末を代替品と交換することにより修 理に代えさせていただく場合があります が、その際にはこれらのデータなどは一部 を除き交換後の製品に移し替えることはで きません。

132 付録/索引

# システムアップデート

### システムアップデートについて

システムアップデートとは、本端末をより 安全で快適にご利用いただくためにソフト ウェアの更新を行う機能です。必ず最新ソ フトウェアへのアップデートをお願いいた します。

本端末に提供されている具体的なシステム アップテートの内容および期間について は、ドコモのホームページをご覧ください。 ドコモのホームページを表示▶「お客様サ ポート」♪「製品・サービスのご利用・ご活用 情報】▶「製品アップデート情報」 トは取://www.ntdocomc.ojp/ support/utilization/oroduct update/

list/index.html

# ご利用条件

- XI/FOMAでのパケット通信をご利用 の場合、アクセスポイントをspモードも しくはmoperalに設定してください。
   ただし、XI/FOMAでのアップデートの場合は、パケット通信料が発生します ので、Wi-Fi接続によるアップデートを おすすめします。
- ソフトウェアが改造されているときは アップデートができません。
- システムアップデートは、本端末に保存 されたデータを残したまま行うことがで きますが、お客様の端末の状態(故障・破 損・水濡れなど)によってはデータの保護 ができない場合があります。必要なデー タは事前にバックアップを取っていただ くことをおすすめします。

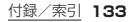

# システムアップデートを行う

# 更新の開始

更新を開始する方法としては以下のいずれ かの操作を行います。

- ●更新をお知らせする通知から 本端末のステータスバーから「最新のソ フトウェアがあります。」の通知をタップ し、更新を開始します。
- 本体設定から
  - ホーム画面で「設定」▶「端末情報」▶「シ ステムアップデート」▶「更新確認」を タップし、更新を開始します。
  - ※システムアップデートが不要な場合、 「お使いのソフトウェアは最新です。」 と表示されます。

# 更新の流れ

更新は以下の流れで行われます。 詳細な操作手順は本端末の表示内容に従っ てください。

● Wi-Fi接続での実施をおすすめします。

# ●更新ファイルのダウンロード

- ・更新をお知らせする通知をタップする と、「ダウンロード開始」「ダウンロー ドしない」の確認画面が表示されます。 「ダウンロード開始」をタップして更新 ファイルのダウンロードを進めてくだ さい。
- ダウンロードを中断する場合は、ダウンロード中画面で「中止」をタップします。

#### 134 付録/索引

②更新ファイルのインストール

更新ファイルのダウンロードが終了すると、「今すぐ更新」「時刻を指定して更新」の確認画面が表示されます。
 以下のいずれかをタッブしてシステムアップデートを進めてください。

| 今すぐ更新 | すぐに更新ファイルのイ  |
|-------|--------------|
|       | ンストールを開始します。 |
| 時刻を指定 | 時間を指定して更新ファ  |
| して更新※ | イルの予約インストール  |
|       | を開始します。      |
|       | あらかじめ、おすすめの  |
|       | 予約日時が指定されてい  |
|       | ます。予約時刻を変更す  |
|       | る場合は、予約時刻を指  |
|       | 定してください。     |

※後から予約時刻を変更する場合は、 ホーム画面で「設定」▶「端末情報」 「システムアップデート」▶「時刻を 指定して更新」をタップして予約時 刻を設定してください。

### ③再起動

 ・更新の準備が整い次第、本端末が自動 で再起動されます。

### ●更新完了の通知

・更新が無事に完了すると、本端末のス テータスバーに「ソフトウェアの更新 に成功しました。」と表示されます。

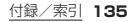

### 注意事項

- システムアップデート完了後は、以前の ソフトウェアへ戻すことはできません。
- システムアップデート中、本端末固有の 情報(機種や製造番号など)が当社のサーバーに送信されます。当社は送信された 情報を、システムアップデート以外の目 的には利用いたしません。
- システムアップデート中は一時的に各種 機能を利用できない場合があります。
- システムアップデートを行うと、一部の 設定が初期化されることがありますの で、再度設定を行ってください。
- PINコードが設定されているときは、書 き換え処理後の再起動の途中で、PIN コードを入力する画面が表示され、PIN コードを入力する必要があります。
- ●システムアップデートに失敗し、一切の

操作ができなくなった場合には、お手数 ですがドコモ指定の故障取扱窓口までご 相談ください。

- 以下の場合はシステムアップデートができません。事象を解消後に再度お試しください。
  - •通話中
  - 必要な電池残量がないとき
  - 必要な空き容量がないとき
- システムアップデート中は電源を切らな いでください。
- 更新ファイルのダウンロード中は電波状態の良い場所で、移動せずに実行することをおすすめします。電波状態が悪い場合には、アップデートを中断することがあります。

136 付録/索引

# 主な仕様

システムアップデートなどにより、変更が 生じる場合があります。最新の情報は、ドコ モのホームページをご覧ください。

#### ■ 本体

| 品名         |           | KY-01L                                             |
|------------|-----------|----------------------------------------------------|
| サイズ        |           | 高さ:約91mm、<br>幅:約55mm、<br>厚さ:約5.3mm<br>(最厚部:約5.5mm) |
| 質量         |           | 約47g                                               |
| ディスプ<br>レイ | 種類        | 電子ペーパー                                             |
|            | サイズ       | 約2.8インチ                                            |
|            | ピクセル<br>数 | 横480ピクセル×<br>縦600ピクセル                              |

| -                           |                |                                  |
|-----------------------------|----------------|----------------------------------|
| 内蔵メモリ                       | J              | ROM:8GB <sup>*1</sup><br>RAM:1GB |
| 内蔵電池                        | 使用電池           | リチウムポリマー<br>電池                   |
|                             | 公称電圧           | DC4.35V                          |
|                             | 公称容量           | 約380mAh                          |
| <b>連続待受</b><br>時間<br>※2、3、4 | LTE            | 静止時(自動):<br>約100時間               |
|                             | 3G             | 静止時(自動):<br>約100時間               |
| <b>連続通話</b><br>時間<br>※3、4   | LTE<br>(VoLTE) | 約110分                            |
|                             | 3G             | 約160分                            |
| 充電時間                        |                | ACアダプタ 05:<br>約110分              |

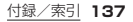

| 無線<br>LAN | 対応規格                         | IEEE802.11b/<br>g/n準拠<br>(IEEE802.11n対<br>応周波数帯:<br>2.4GHz)                                                            |
|-----------|------------------------------|----------------------------------------------------------------------------------------------------|
| Bluetooth | バージョン                        | 4.2                                                                                                    |
| *5        | 出力                           | power class 1                                                                                                    |
|           | <b>見通し距離</b><br>※6           | 約10m                                                                                                    |
|           | 対応プロ<br>ファイル<br>*7/コー<br>デック | HFP(1.6)<br>(mSBC:16kHz),<br>HSP(1.2),<br>SPP(1.2),<br>SPP(1.2),<br>HID(1.0),<br>PBAP(1.2),<br>HOGP(1.0),<br>ScPP(1.0) |

138 付録/索引

| 対応言語     | 表示言語           | 日本語/英語 |
|----------|----------------|--------|
|          | 入力言語<br>(文字入力) | 日本語/英語 |
| 着信履歴表    | 長示件数           | 最大500件 |
| 発信履歴表示件数 |                | 最大500件 |
|          |                |        |

ペーンキリ各里は、回家などのナーシの状存にすべての容量を使用することはできません。使用可能な空き容量については、「ストレージ」(→P.112)をご参照ください。

- ※2 連続待受時間とは、電波を正常に受信 できる静止状態での平均的な利用時間 です。
- ※3連続待受時間/連続通話時間は、設定 状況、使用環境や通話などのご利用頻 度により、大きく変動します。
- ※4 各種機能のご利用頻度が多い場合、実際の時間は半分以下になることがあります。

- ※5本端末を含むすべてのBluetooth機 能搭載機器は、Bluetooth SlGが定 めている方法でBluetooth SlGが定 めている方法でBluetooth標準規格 に適合していることを確認しており、 認証を取得しております。ただし、 Bluetooth機器の特性や仕様によっ ては、操作方法が異なったり、データの やりとりができない場合があります。 ※6 通信機器間の障害物や、電波状況によ り異なります。
- ※7 Bluetooth対応機器同士の使用目的 に応じた仕様で、Bluetoothの標準 規格です。

### ■ SIM取り出しツール(試供品)

| 外形寸法 | 縦:約27.9mm、横:約<br>8mm、厚み:約0.6mm |
|------|--------------------------------|
| 質量   | 約0.5g                          |

# 認証および準拠

本端末に固有の認定および準拠マークに関 する詳細(認証・認定番号を含む)について 確認できます。

# ●ホーム画面で「設定」▶「端末情報」 ▶「認証」

# 携帯電話機の比吸収率(SAR)

この機種KY-01Lの携帯電話機は、国が定 めた電波の人体吸収に関する技術基準およ び電波防護の国際ガイドラインに適合して います。

この携帯電話機は、国が定めた電波の人体 吸収に関する技術基準<sup>※1</sup>ならびに、これと 同等な国際ガイドラインが推奨する電波防 護の許容値を遵守するよう設計されていま

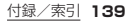

す。この国際ガイドラインは世界保健機関 (WHO)と協力関係にある国際非電離放射 線防護委員会(ICNIRP)が定めたものであ り、その許容値は使用者の年齢や健康状況 に関係なく十分な安全率を含んでいます。

国の技術基準および国際ガイドラインは電 波防護の許容値を人体に吸収される電波の 平均エネルギー量を表す比吸収率(SAR: Specific Absorption Rate)で定めてお り、携帯電話機に対するSARの許容値は 2.0W/kgです。この携帯電話機の頭部にお けるSARの最大値は1.415W/kg<sup>&2</sup>、身 体に装着した場合のSARの最大値は 0.416W/kg<sup>&3</sup>です。個々の製品によって SARに多少の差異が生じることもありま ずが、いずれも許容値を満足しています。

携帯電話機は、携帯電話基地局との通信に

必要な最低限の送信電力になるよう設計さ れているため、実際に通話等を行っている 状態では、通常SARはより小さい値となり ます。一般的には、基地局からの距離が近い ほど、携帯電話機の出力は小さくなります。

この携帯電話機は、頭部以外の位置でも使 用可能です。キャリングケース等のアクセ サリをご使用するなどして、身体から1.5 センチ以上離し、かつその間に金属(部分) が含まれないようにしてください。このこ とにより、本携帯電話機が国の技術基準お よび電波防護の国際ガイドラインに適合し ていることを確認しています。

世界保健機関は、『携帯電話が潜在的な健 康リスクをもたらすかどうかを評価するた めに、これまで20年以上にわたって多数の 研究が行われてきました。今日まで、携帯電

140 付録/索引

| 話使用によって生じるとされる、いかなる  |  |
|----------------------|--|
| 健康影響も確立されていません。』と表明し |  |
| ています。                |  |
|                      |  |

さらに詳しい情報をお知りになりたい場合 には世界保健機関のホームページをご参照 ください。

http://www.who.int/docstore/ peh-emf/publications/facts\_press/ fact\_japanese.htm

SARについて、さらに詳しい情報をお知り になりたい方は、次のホームページをご参 照ください。

総務省のホームページ

http://www.tele.soumu.go.jp/j/sys/ ele/index.htm

一般社団法人電波産業会のホームページ https://www.arib-emf.org/01denpa/ denpa02-02.html ドコモのホームページ https://www.nttdocomo.co.jp/ product/sar/

※1技術基準については、電波法関連省令 (無線設備規則第14条の2)で規定さ れています。

- ※2 LTE/FOMAと同時に使用可能な無 線機能を含みます。
- ※3 LTE/FOMAと同時に使用可能な無 線機能を含みます。

# Specific Absorption Rate (SAR) of Mobile Phones

This model KY-01L mobile phone complies with Japanese technical regulations and international

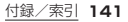

guidelines regarding exposure to radio waves.

This mobile phone was designed in observance of Japanese technical regulations regarding exposure to radio waves(\*1) and limits to exposure to radio waves recommended by a set of equivalent international guidelines. This set of international guidelines was set out by the International Commission on Non-Ionizing Radiation Protection (ICNIRP), which is in collaboration with the World Health Organization (WHO), and the permissible limits include a substantial safety margin designed to assure the safety of all persons, regardless of age and health condition

The technical regulations and international guidelines set out limits for radio waves as the Specific Absorption Rate, or SAR, which is the value of absorbed energy in any 10 grams of tissue over a 6-minute period. The SAB limit for mobile phones is 2.0 W/kg. The highest SAR value for this mobile phone when tested for use near the head is 1.415W/kg<sup>(\*2)</sup> and when worn on the body is 0.416 W/kg(\*3). There may be slight differences between the SAR levels for each product, but they all satisfy the limit.

The actual SAR of this mobile phone while operating can be well below that indicated above. This is due to

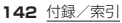
automatic changes to the power level of the device to ensure it only uses the minimum required to reach the network. Therefore in general, the closer you are to a base station, the lower the power output of the device.

This mobile phone can be used in positions other than against your head. Please keep the mobile phone farther than 1.5 cm away from your body by using such as a carrying case or a wearable accessory without including any metals. This mobile phone satisfies the technical regulations and international guidelines. The World Health Organization has stated that "a large number of studies have been performed over the last two decades to assess whether mobile phones pose a potential health risk. To date, no adverse health effects have been established as being caused by mobile phone use." Please refer to the WHO website if vou would like more detailed information. http://www.who.int/docstore/ peh-emf/publications/facts press/ fact english.htm Please refer to the websites listed below if you would like more detailed information regarding SAR. Ministry of Internal Affairs and

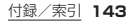

Communications Website: http://www.tele.soumu.go.jp/e/sys/ ele/index.htm Association of Radio Industries and Businesses Website: https://www.arib-emf.org/01denpa/ denpa02-02.html (in Japanese only) NTT DOCOMO, INC. Website: https://www.nttdocomo.co.jp/ english/product/sar/

- \*1 Technical regulations are defined by the Ministerial Ordinance Related to Radio Law (Article 14-2 of Radio Equipment Regulations).
- \*2 Including other radio systems that can be simultaneously used with LTE/FOMA.

\*3 Including other radio systems that can be simultaneously used with LTE/FOMA.

## 輸出管理規制

本製品及び付属品は、日本輸出管理規制(「外 国為替及び外国貿易法」及びその関連法令) の適用を受ける場合があります。また米国再 輸出規制(Export Administration Regulations)の適用を受ける場合がありま す。本製品及び付属品を輸出又は再輸出支 場合は、お客様の責任及び費用負担において 必要となる手続きをお取りください。 詳しい手続きについては経済産業省又は米 国商務省へお問い合わせください。

### 144 付録/索引

# 知的財産権

# 著作権·肖像権

お客様が本製品を利用してインターネット 上のホームページからダウンロードなどに より取得した文章、画像、ソフトウェアなど 第三者が著作権を有するコンテンツは、私 的使用目的の複製や引用など著作権法上認 められた場合を除き、著作権者に無断で複 製、改変、公衆送信など行うことはできませ ん。

また、お客様が本製品を利用して他人の肖 像を本人の同意なしにインターネット上の ホームページに掲載するなどして不特定多 数に公開することは、肖像権を侵害するお それがありますのでお控えください。

## 商標

商標です。

- 「FOMA」「Spモード」「mopera U」「ビジネスmopera」「WORLD CALL」「XI」 「XI / クロッシィ」「Gmenu」ロゴは、(株) NTTドコモの商標または登録商標です。
  キャッチホンは日本電信電話株式会社の 登録商標です。
  「Bluetooth」は、Bluetooth SIG, Inc. の登録商標ですり、京セラ株式会社はラ イセンスに基づいて使 用しています。
- Wi-Fi®、Wi-Fi Protected Access® (WPA)、Wi-Fi CERTIFIED □ ゴ、 Wi-Fi Protected Setup □ ゴはWi-Fi Allianceの登録商標です。Wi-Fi CERTIFIED™、Wi-Fi Protected Setup™、WPA2™ (XWi-Fi Allianceの) WIFI) (Article

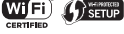

145

付録

 Microsoft<sup>®</sup>、Windows<sup>®</sup>および Windows<sup>®</sup> 0.1/ Windows<sup>®</sup> 1.0は米国Microsoft Corporationの米国およびその他の国に おける登録商標です。 Microsoft<sup>®</sup> Windows<sup>®</sup> の正式名称は、 Microsoft<sup>®</sup> Windows<sup>®</sup> Operating

Systemです。

- ●その他、本書に記載している会社名、製品 名は、各社の商標または登録商標です。 なお、本文中では、TM、®マークは表記 していません。
- 本書に明示されていないすべての権利 は、その所有者に帰属します。
- この取扱説明書で説明されている本製品 にインストールされているソフトウェア については、お客様に使用権が許諾され ています、本ソフトウェアのご使用に際 しては、以下の点に注意ください。

- (a) ソフトウェアのソースコードの全部 または一部について、複製、頒布、改 変、解析、リバースエンジニアリング または導出を行ってはなりません。
- (b) 法律や規則に違反して、ソフトウェ アの全部または一部を輸出してはな りません。
- (c) ソフトウェアの商品性、特定日的へ の適合性、第三者知的財産権の非侵 害などの黙示の保証を行うものでは ありません。ただし、ソフトウェアに 含まれている、GNU General Public License(GPL), GNU Library/Lesser General Public License(LGPL)およびその他の オープンソースソフトウェアのライ ヤンスに基づくソフトウェアならび に京ヤラ株式会社が許諾を受けたソ フトウェアのご使用に際しては、当

#### 該ソフトウェアのライセンス条件が 優先して適用されます。

なお、オープンソースソフトウェアにつ いては、以降に明示しております「■オー プンソースソフトウェアについて」をご 確認ください。

#### ■ オープンソースソフトウェアについて

本製品は、GNU General Public License (GPL)、GNU Library/Lesser General Public License (LGPL)、その 他のオープンソースソフトウェアのライセ ンス条件が適用されるソフトウェアを含み ます。GPL、LGPLおよびその他のライセ ンスの具体的な条件については、本製品の 「端末情報」からご参照いただけます。詳細 については京セラ株式会社のホームページ をご覧ください。

本製品には、京セラ株式会社が著作権を有 するソフトウェアおよび京セラ株式会社が 許諾を受けたソフトウェアが含まれていま す。本製品に含まれる、京セラ株式会社が オーブンソースソフトウェアの規格やライ センスに準拠し設計、開発したソフトウェ アの著作権は京セラ株式会社または第三者 が有しており、著作権法上認められた使用 法および京セラ株式会社が別途認めた使用 法を除き、お客様は京セラ株式会社に無断 で頒布、複製、改変、公衆送信等の使用を行 うことはできません。

## License

[OpenSSL License] Copyright © 1998-2011 The OpenSSL Project. All rights reserved. This product includes software developed by the OpenSSL Project for use in the OpenSSL Toolkit. (http://www.openssl.org/)

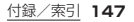

THIS SOFTWARE IS PROVIDED BY THE OpenSSL PROJECT "AS IS" AND ANY EXPRESSED OR IMPLIED. WARRANTIES, INCLUDING, BUT NOT LIMITED TO, THE IMPLIED WARRANTIES OF MERCHANTABILITY AND FITNESS FOR A PARTICULAR PURPOSE ARE DISCLAIMED IN NO EVENT SHALL THE OpenSSL PROJECT OR ITS CONTRIBUTORS BE LIABLE FOR ANY DIRECT. INDIRECT. INCIDENTAL, SPECIAL, EXEMPLARY, OB CONSEQUENTIAL DAMAGES (INCLUDING, BUT NOT LIMITED TO. PROCUREMENT OF SUBSTITUTE GOODS OR SERVICES: LOSS OF USE, DATA, OR PROFITS: OB BUSINESS INTERBUPTION)

HOWEVER CAUSED AND ON ANY THEORY OF LIABILITY, WHETHER IN CONTRACT, STRICT LIABILITY, OR TORT (INCLUDING NEGLIGENCE OR OTHERWISE) ARISING IN ANY WAY OUT OF THE USE OF THIS SOFTWARE, EVEN IF ADVISED OF THE POSSIBILITY OF SUCH DAMAGE.

[Original SSLeay License] Copyright © 1995-1998 Eric Young (eay@cryptsoft.com) All rights reserved.

This product includes cryptographic software written by Eric Young (eay@cryptsoft.com) THIS SOFTWARE IS PROVIDED BY ERIC YOUNG "AS IS" AND ANY EXPRESS OR IMPLIED WARRANTIES, INCLUDING, BUT NOT LIMITED TO. THE IMPLIED WARRANTIES OF MERCHANTABILITY AND FITNESS FOR A PARTICULAR PURPOSE ARE DISCLAIMED IN NO EVENT SHALL THE AUTHOR OR CONTRIBUTORS BE LIABLE FOR ANY DIRECT. INDIRECT, INCIDENTAL, SPECIAL, EXEMPLARY, OR CONSEQUENTIAL DAMAGES (INCLUDING, BUT NOT LIMITED TO, PROCUREMENT OF SUBSTITUTE GOODS OR SERVICES: LOSS OF USE, DATA, OR PROFITS: OR BUSINESS INTERRUPTION) HOWEVER CAUSED AND ON ANY THEORY OF LIABILITY, WHETHER IN CONTRACT, STRICT LIABILITY, OR TORT (INCLUDING NEGLIGENCE OR OTHERWISE) ARISING IN ANY WAY OUT OF THE USE OF THIS SOFTWARE, EVEN IF ADVISED OF THE POSSIBILITY OF SUCH DAMAGE.

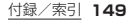

## SIMロック解除

本端末はSIMロック解除に対応していま す。SIMロックを解除すると他社のSIM カードを使用することができます。

- ご利用になれるサービス、機能などが制限される場合があります。当社では、一切の動作保証はいたしませんので、あらかじめご了承ください。
- SIMロック解除の手続きの詳細については、ドコモのホームページをご確認ください。

●他社のSIMカードを取り付ける ②本端末の電源を入れる

③SIMロック解除コードを入力▶ 「ロック解除」

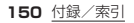

# 索引

## 目的から探す

# 基本操作

| 電源を入れる          | 52 |
|-----------------|----|
| 画面のセキュリティを解除する  | 54 |
| ホーム画面の見かた       | 54 |
| マナーモード(ミュート)にする | 59 |
| 文字を入力する         | 64 |
| 自分の電話番号を見る      | 77 |
|                 |    |

電話

| 電話をかける     | 68 |
|------------|----|
| 電話を受ける     | 72 |
| 電話の履歴を確認する | 74 |
| 着信音を設定する   | 76 |

連絡先に登録した相手に 電話をかける......77 連絡先に登録する......78

## SMS/緊急速報メール

| メッセージ(SMS)を使う | 80 |
|---------------|----|
| 緊急速報メールを使う    | 83 |

# インターネット

| ホームページを見る   | 85 |
|-------------|----|
| ブックマークを登録する | 88 |

## Wi-Fi

## 便利な機能

| 予定を登録する | 90 |
|---------|----|
| 予定を確認する | 91 |

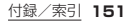

| メモを登録す | 3 | <br> | <br> | <br> | <br> | <br> | <br> | <br> | <br>95 |
|--------|---|------|------|------|------|------|------|------|--------|
| メモを確認す | 3 | <br> | <br> | <br> | <br> | <br> | <br> | <br> | <br>95 |

# 故障

| 故障かな?と思ったら   | 123 |
|--------------|-----|
| お問い合わせ先を確認する | H4  |

## 名前から探す

# あ

| アクセスポイント          | 107 |
|-------------------|-----|
| <sup>確認</sup> 初期化 | 109 |
| 追加                | 108 |
| アフターサービス          | 128 |
| アラーム              | 92  |
| アラーム音             | 112 |
| 暗証番号              | 114 |
| ウ <sub>エ</sub> ブ  | 85  |
| ,<br>設定           |     |
| 表示                | 85  |
| ブックマーク            | 88  |
| メニュー              | 87  |
| 履歴                | 88  |
| 応答拒否メッセージ72       | 、76 |
| 音と通知              | 111 |

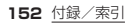

| 云 min                                                                         | 48             |
|-------------------------------------------------------------------------------|----------------|
| か パリコン                                                                        | 10             |
| 壁紙 110 AUアタフタ 110 BCアダプタ 110 DCアダプタ 110 DCアダプタ 110 DCアダプタ 110 DCアダプタ 110 PSED | 49<br>50<br>41 |
| 回面のビキュリティの呼哧                                                                  | 39<br>37       |
| 緊急速報メール                                                                       | 45<br>45       |
| 受信                                                                            | 59             |
| 加度ビジリー・・・・・・・・・・・・・・・・・・・・・・・・・・・・・・・・・・・・                                    | 54<br>60       |
| さ     アイコノ                                                                    | 94<br>42       |

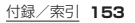

| ストレージ | 120<br>121<br>53<br>110<br>57<br>93<br>113<br>96<br>42 |
|-------|--------------------------------------------------------|
| タイマー  | 93<br>、58<br>58<br>41<br>56<br>56                      |

| 端末情報         | 118 |
|--------------|-----|
| 端末の暗号化       | 112 |
| 知的財産権        | 145 |
| 着信音76、       | 112 |
| 着信拒否         | 72  |
| メッセージ(SMS)送信 | 72  |
| 着信履歴         | 74  |
| 削除           | 75  |
| 表示           | 74  |
| 連絡先に登録       | 75  |
| 著作権          | 145 |
| 通信事業者        | 109 |
| 通知LED41      | 、60 |
| 通知音          | 112 |
| 通知パネル        | 63  |
| ディスプレイ       | 41  |
| データ使用量       | 105 |
| データの初期化      | 117 |
| テザリング        | 106 |
|              |     |

154 <u>付録/索引</u>

| デバイス 112   電源ボタン 42   電源を入れる 52   電源を切る 53   電卓 94   電池 48 | ドコモnanoUIMカード              |
|------------------------------------------------------------|----------------------------|
| 充電 48   寿命 48   電話 68   受ける 72                             | ドコモnanoUIMカードトレイ41<br>ドラッグ |
| かける。 68<br>拒否                                              | な<br>内部ストレージ               |
| 時計                                                         | パソコンとの接続122                |

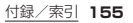

| 発信履歴74     | 1 |
|------------|---|
| 削除75       | 5 |
| 表示74       | 1 |
| 連絡先に登録 75  | 5 |
| 日付と時刻118   | 3 |
| 表示と音110    | ) |
| ファイル表示 120 | ) |
| ブザーホール     |   |
| 不在着信76     | 3 |
| ブックマーク     | 3 |
| 登録         | 3 |
| 表示         | 3 |
| プッシュ信号73   | 3 |
| フリック       | 7 |
| フリック入力     | 5 |
| 木一厶画面      | 1 |
| アプリ        | 5 |
| 保証         | 3 |
| 保留         | 3 |

|   | ま            |        |
|---|--------------|--------|
| 7 | イク           |        |
| 7 | イプロフィールの編集   |        |
| 7 | 'ナーモード(ミュート) |        |
|   | 解除           |        |
|   | 設定           |        |
| Ξ | ュート          | .59、73 |
| 無 | 線とネットワーク     |        |
| Х | インアンテナ部      |        |
| Х | ッセージ         |        |
| Х | モ帳           |        |
|   | 削除           |        |
|   | 登録           |        |
|   | 表示           |        |
| 文 | 字入力          | 64     |
|   | キーボード        | 64     |
|   | テキストの編集      |        |
|   | トグル入力        |        |
|   |              |        |

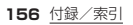

| フリック入力65                   | ロングタッチ                                  |
|----------------------------|-----------------------------------------|
| モバイルデータ105                 | 英字                                      |
| や                          | APN                                     |
| 優先ネットワークタイプ                | Bluetooth機能101<br>オン102                 |
| 予定                         | 接続                                      |
| 表示91<br>■ c                | データ送受信105<br>ペア設定103                    |
| <b>」</b><br>連絡先            | メニュー                                    |
| インポート/エクスポート79<br>お気に入りに登録 | microUSB-B接続端子42<br>PINコード115           |
| 削除                         | 設定116<br>入力116                          |
| 表示                         | タビー・・・・・・・・・・・・・・・・・・・・・・・・・・・・・・・・・・・・ |
| ×1 ノ山ノイール編集                |                                         |

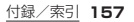

| PINロック解除コード |       |
|-------------|-------|
| (PUKコード)    | .116  |
| SAR         | . 139 |
| SIMカードロック   | .116  |
| SIM取り出しツール2 | 、45   |
| SIMロック解除    | . 150 |
| SMS         | 80    |
| 削除          | 82    |
| 作成·送信       | 80    |
| 設定          | 83    |
| 電話番号を連絡先に登録 | 82    |
| 表示          | 81    |
| 返信          | 82    |
| VoLTEを有効    | 96    |
| Wi-Fi       | 97    |
| 削除          | 99    |
| 接続          | 98    |
| 設定          | . 100 |
| 追加          | 99    |
|             |       |

| WPS PIN入力  |     |
|------------|-----|
| WPSプッシュボタン |     |
| Wi-Fiテザリング | 106 |
| オン         | 106 |
| 設定         | 107 |
| WORLD CALL | 71  |

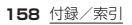

#### マナーもいっしょに携帯しましょう

本端末を使用する場合は、周囲の方の迷惑にならないように注意しましょう。

- こんな場合は必ず電源を切りましょう
- 使用禁止の場所にいる場合 航空機内や病院では、各航空会社または 各医療機関の指示に従ってください。使 用を禁止されている場所では、電源を 切ってください。

運転中の場合

- 運転中に本端末を手で保持しての使用 は罰則の対象となります。
- ただし、傷病者の救護または公共の安全 の維持など、やむを得ない場合を除きま す。
- ■劇場・映画館・美術館など公共の場所に いる場合

静かにするべき公共の場所で本端末を使 用すると、周囲の方への迷惑になります。

- 使用する場所や声・着信音の大きさに注意 しましょう
- レストランやホテルのロビーなどの静
- かな場所で本端末を使用する場合は、声 の大きさなどに気をつけましょう。
- ■街の中では、通行の妨げにならない場所で使用しましょう。
- 歩きながらのスマートフォンの使用はやめ ましょう
- スマートフォンや携帯電話の画面を見 つめながらの歩行は大変危険です。視野 が極端に狭くなり、自分自身だけでな
  - く、周囲の方も巻き込む事故につながる こともあります。
- ■スマートフォンを使用する際は、安全な場所で立ち止まって使用するようにしてください。

#### こんな機能が公共のマナーを守ります

【マナーモード(ミュート)】→P.59 着信音や操作音など、本端末から鳴る音を消します。

【バイブ】→P.111 電話がかかってきたことを、振動でお知らせします。

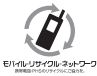

ご不要になった携帯電話などは、自社・他社製品を問わず回収をしていますので、お近くのドコモショップへお持ちください。

※回収対象:携帯電話、PHS、電池パック、充電器、卓上ホルダ(自社・他社製 品を問わず回収)

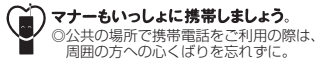

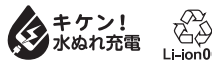

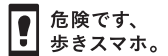

オンラインでのご利用料金・ご利用データ量・ご契約内容の確認・各種お手続きなど 本端末から ウェブ(https://>mt.docomo.ne.jp/) ▶ My docomo(お客様サポート) パシコンから My docomo(https://www.nttdocomo.co.j/mydocomo/) ●システムメンテナンスやご契約内容などにより、ご利用になれない場合があります。 ● [My docomo]のご利用には、「ネットワーク暗証番号」や「dアカウントのID/パス ワード」が必要です。

### 試供品のお問い合わせ先

- 京セラお客様相談室
- 0120-500-349(無料)
- 受付時間 9:00~18:00(平日) 9:00~17:00(土·日·祝日)
- ●番号をよくご確認の上、お間違いのないようにおかけください。
- ●当社都合により休業および時間変更する場合がございます。
- ●つながりにくい場合はしばらく時間をあけておかけ直しください。
- お客様からのお問い合わせにつきましては、正確に承らせていただくため、受付内容を 録音させていただいております。あらかじめご了承ください。
- ●試供品については、本書内でご確認ください。

### 総合お問い合わせ先

### 〈ドコモ インフォメーションセンター〉

- ドコモの携帯電話からの場合
- (局番なしの)151 (無料)
- ※ 一般電話などからはご利用になれません。

#### ■ 一般電話などからの場合 0120-800-000

 一部のIP電話からは接続できない場合 があります。

受付時間 午前9:00~午後8:00(年中無休)

### 故障お問い合わせ・ 修理お申込み先

- ドコモの携帯電話からの場合
- (局番なしの)113(無料)
- ※ 一般電話などからはご利用になれません。

#### ■ 一般電話などからの場合 00,0120-800-000

- ※ 一部のIP電話からは接続できない場合 があります。
- 受付時間 24時間(年中無休)
- ●番号をよくご確認の上、お間違いのないようにおかけください。
- ●各種手続き、故障・アフターサービスについては、上記お問い合わせ先にご連絡いただく か、ドコモのホームページにてお近くのドコモショップなどをご確認の上、お問い合わ せください。
  - ドコモのホームページ https://www.nttdocomo.co.jp/
- 販売元 株式会社NTTドコモ 製造元 京セラ株式会社

'18.10(1.1版) 5KKTJA41KFXX- 1018SZ

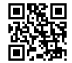